# 3-Point Stepper Control with PID 3Step

**SIMATIC S7-1500** 

Application Description • May 2013

# **Applications & Tools**

Answers for industry.

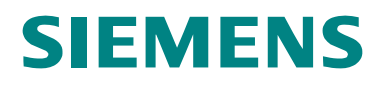

#### **Siemens Industry Online Support**

This entry is taken from Siemens Industry Online Support. The following link takes you directly to the download page of this document:

http://support.automation.siemens.com/WW/view/en/68011827

#### Caution

The functions and solutions described in this article confine themselves to the realization of the automation task predominantly. Please take into account furthermore that corresponding protective measures have to be taken up in the context of Industrial Security when connecting your equipment to other parts of the plant, the enterprise network or the Internet. Further information can be found under the Entry ID 50203404.

http://support.automation.siemens.com/WW/view/en/50203404

## SIEMENS

SIMATIC S7-1500

PID\_3Step Technology Object

PID 3Step

3-point stepper control with

| Task                                    | 1 |
|-----------------------------------------|---|
| Solution                                | 2 |
| Basics                                  | 3 |
| Function Mechanisms of this Application | 4 |
| Startup of the Application              | 5 |
| Operating the Application               | 6 |
| Internet Links                          | 7 |
| History                                 | 8 |

### Warranty and Liability

#### Note

The Application Examples are not binding and do not claim to be complete regarding the circuits shown, equipping and any eventuality. The Application Examples do not represent customer-specific solutions. They are only intended to provide support for typical applications. You are responsible for ensuring that the described products are used correctly. These application examples do not relieve you of the responsibility to use safe practices in application, installation, operation and maintenance. When using these Application Examples, you recognize that we cannot be made liable for any damage/claims beyond the liability clause described. We reserve the right to make changes to these Application Examples at any time without prior notice. If there are any deviations between the recommendations provided in these application examples and other Siemens publications – e.g. Catalogs – the

contents of the other documents have priority.

We do not accept any liability for the information contained in this document.

Any claims against us – based on whatever legal reason – resulting from the use of the examples, information, programs, engineering and performance data etc., described in this Application Example shall be excluded. Such an exclusion shall not apply in the case of mandatory liability, e.g. under the German Product Liability Act ("Produkthaftungsgesetz"), in case of intent, gross negligence, or injury of life, body or health, guarantee for the quality of a product, fraudulent concealment of a deficiency or breach of a condition which goes to the root of the contract ("wesentliche Vertragspflichten"). The damages for a breach of a substantial contractual obligation are, however, limited to the foreseeable damage, typical for the type of contract, except in the event of intent or gross negligence or injury to life, body or health. The above provisions do not imply a change of the burden of proof to your detriment.

Any form of duplication or distribution of these Application Examples or excerpts hereof is prohibited without the expressed consent of Siemens Industry Sector.

### Preface

#### **Objective of the application**

The application on hand uses the example of a mixer to illustrate the application of the integrated 3-point stepper control of the S7-1500 automation system.

#### Core topics of this application

The following main points are discussed in this application:

- Configuring the 3-point stepper controller
- Programming the 3-point stepper controller
- Commissioning the 3-point stepper controller
- Operating the 3-point stepper controller via a control panel

#### Advantage

The application of the (TO) PID\_3Step technology object has many advantages.

- PID control
  - Simple programming with configurable blocks.
  - Simple commissioning through automatic calculation of the control parameters for optimal control quality and clear signal monitoring with trace function. Additional support by automatic transition time measurement of the actuator.
- Integrated PID control
  - Specialized stepper controller for integrated actuators (e.g. valves).
- Auto tuning

Innovative auto tuning with two different tuning methods for automatic calculation of the control parameters: pretuning and fine tuning during runtime.

The same advantages also apply for the PID\_Compact (controller for continuous controlled systems).

#### Benefits

- No additional hardware and software required.
- Time saving due to simple automatic control parameter optimization for optimal control quality (PID controller).

### **Table of Contents**

| Warr  | anty and       | Liability                                    | 4    |
|-------|----------------|----------------------------------------------|------|
| Prefa | ace            |                                              | 5    |
| Table | e of Cont      | ents                                         | 6    |
| 1     | Task           |                                              | 7    |
|       | 1.1            | Overview                                     | 7    |
| 2     | Solutio        | n                                            | 8    |
|       | 2.1            | Solution overview                            | 8    |
|       | 2.2            | Description of the core functionality        | . 11 |
|       | 2.3            | Hardware and software components used        | . 13 |
| 3     | Basics.        |                                              | . 15 |
| 4     | Functio        | n Mechanisms of this Application             | . 16 |
|       | 4.1            | Main [OB1]                                   | . 17 |
|       | 4.1.1          | HMI [FC7]                                    | . 17 |
|       | 4.1.2          | Cvclic interrupt [OB30]                      | . 17 |
|       | 4.2.1          | Switch [FC4]                                 | . 19 |
|       |                | Scale_Int2Real [FC3]                         | . 20 |
|       | 4.2.2          | PID_3Step [FB1131]                           | . 21 |
|       | 4.2.5          | VALVE [FB101]                                | . 23 |
|       |                | Scale_Real2Real [FC6]                        | . 25 |
|       |                | PROC_C [FB100]                               | . 26 |
|       |                | Scale_ Real2Int [FC5]                        | . 27 |
| 5     | Startup        | of the Application                           | . 29 |
|       | 5.1            | Hardware adaptation                          | . 29 |
|       | 5.1.1          | Input signal                                 | . 29 |
|       | 5.2            | Configuration instructions                   | . 29 |
|       | 5.3            | Commissioning the 3-point stepper controller | . 37 |
|       | 5.4            | HMI project part                             | . 40 |
| 6     | Operati        | ng the Application                           | . 43 |
|       | 6.1            | Overview of the application-specific screens | . 44 |
|       | 6.1.1          | Start screen                                 | . 44 |
|       | 6.1.2<br>6.1.3 | Support description                          | . 44 |
|       | 6.1.4          | Operating screen                             | . 46 |
|       | 6.1.5          | System functions                             | . 47 |
|       | 6.2            | Overview of application-specific screens     | . 48 |
|       | 6.2.1          | Mixer tap                                    | . 49 |
|       | 6.2.3          | Tuning                                       | . 53 |
|       | 6.2.4          | Monitoring                                   | . 55 |
|       | 6.2.5          | Configuration                                | . 56 |
|       | 6.2.6          | Simulation                                   | . 57 |
| 7     | Internet       | Links                                        | . 58 |
| 8     | History.       |                                              | . 58 |

### 1 Task

#### 1.1 Overview

#### Introduction

The "PID\_3Step" controller block shall control the valve of a mixer tap according to a desired given temperature.

#### Overview of the automation task

The figure below provides an overview of the automation task.

Figure 1-1 Overview of the automation task

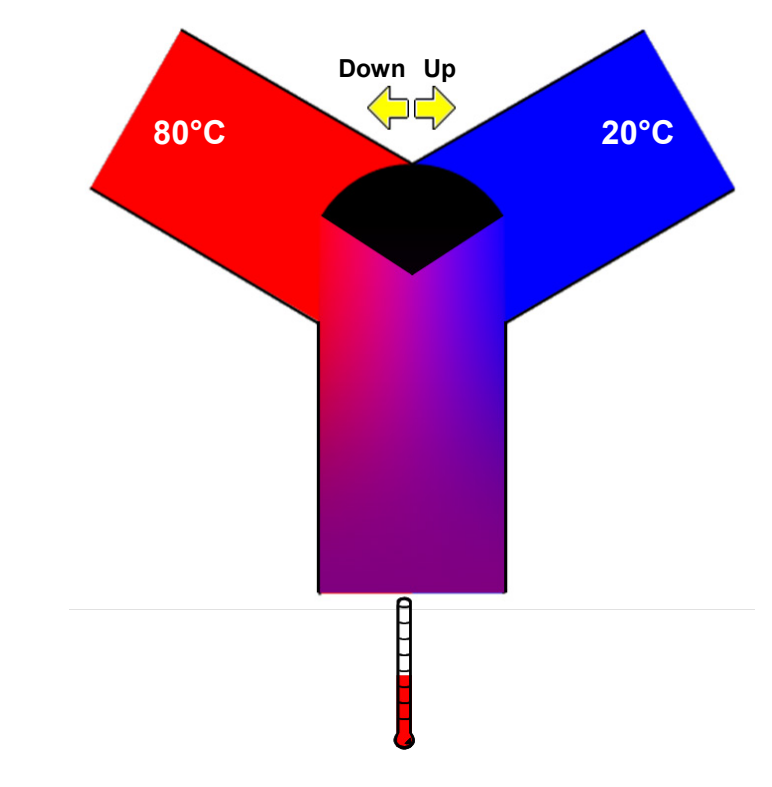

#### Description of the automation task

A three-way mixing valve with valve actuator is used. One feed supplies hot water (e.g. 80°C) and the other one cold water (e.g. 20°C). Varying the water supply from 20°C to 80°C via the valve position can yield any water outlet temperature between these given temperatures.

#### This is referred to as a **3-point stepper control**:

1. The valve is controlled towards "more hot water" (digital output "Up")

- or
- 2. The valve is controlled towards "more cold water" (digital output "Down")

or

3. The valve is not controlled at all.

### 2 Solution

#### 2.1 Solution overview

For SIMATIC S7-1500, the development environment STEP 7 V12 provides the "PID\_3Step" 3-point stepper control block.

This instruction was especially developed for controlling valves or actuators with integrated behavior. It offers a simple and quick configuration and commissioning of your 3-point stepper control application.

#### Schematic layout

The following figure displays the most important components of the solution: Figure 2-1 Overview of the overall solution

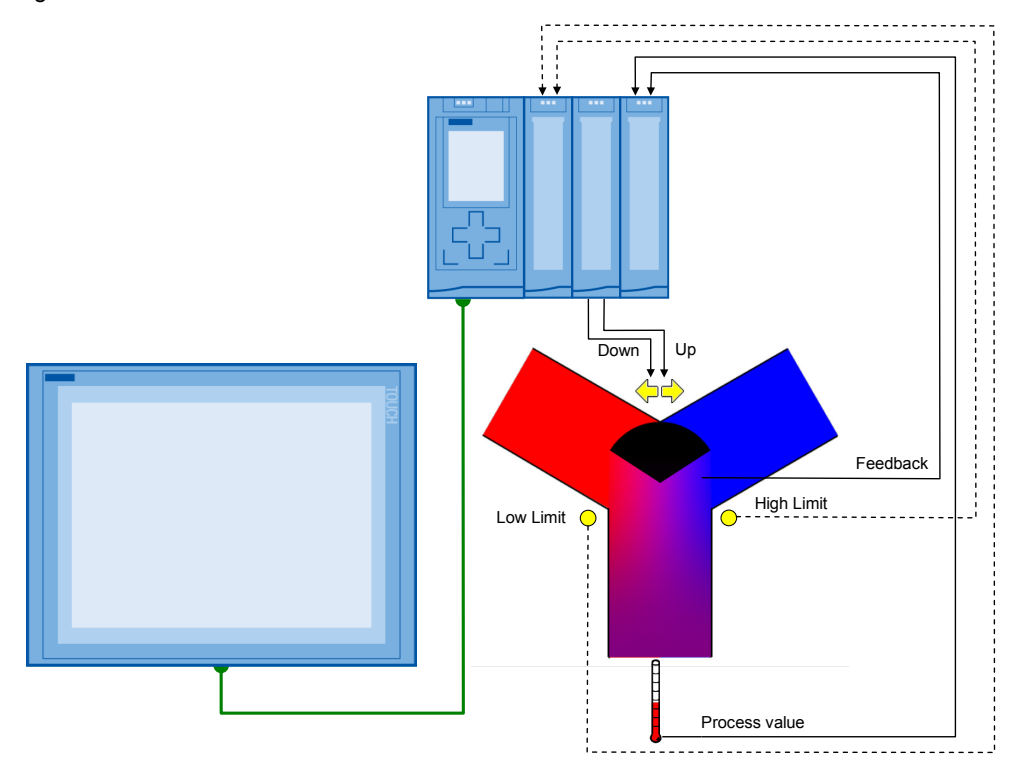

Within a control loop (here the mixer tap), the "PID\_3Step" technology object continuously detects the measured actual value (the "Process value" temperature) and compares this value with the setpoint value (given via the TP1500 Comfort).

From the resulting control deviation, PID\_3Step calculates an output value which enables the actual value to reach the setpoint value as quickly and stable as possible. The output value is converted into the digital control of the valve ("Up"/"Down").

The output value of the PID controller is composed of the following fractions:

• P fraction

The P fraction of the output value rises proportionally to the control deviation.

I fraction

The I fraction of the output value rises as long as the control deviation is balanced.

• D-fraction

The D-fraction rises with increasing modification speed of the control deviation. The actual value is adapted to the setpoint value as quickly as possible. If the modification speed of the control deviation decreases again, the D-fraction also decreases.

#### Derivative time lag coefficient

The effect of the D fraction is delayed by the derivative time lag coefficient. Derivative time lag = Derivative time x Derivative time lag coefficient

- 0.0: the D fraction is only effective for one cycle, hence, it is virtually ineffective
- 0.5: in practice, this value has proven itself for controlled systems with a dominating time constant.
- > 1.0: the larger the coefficient, the more the effect of the D fraction is delayed

#### • Weighting of the P fraction

You can weaken the P fraction for setpoint value changes. Values from 0.0 to 1.0 are sensible

- 1.0: P fraction fully effective at a setpoint value change
- 0.0: P fraction not effective at a setpoint value change

When changing the actual value, the P fraction is always fully effective.

#### Weighting of the D fraction

You can weaken the D fraction for setpoint value changes. Values from 0.0 to 1.0 are sensible

- 1.0: D fraction fully effective at a setpoint value change
- 0.0: D fraction not effective at a setpoint value change

When changing the actual value, the D fraction is always fully effective.

#### • PID algorithm scan time

Since the controlled system requires a certain time to react to a changed output value, it is sensible to not calculate the output value for each cycle. The PID algorithm scan time is the time between two output value calculations: It is determined during the optimization and rounded to a multiple of the scan time of the PID\_3Step scan time. All other functions of PID\_3Step are performed each time it is called up.

#### • Deadband width

The dead band suppresses the noise fraction in the steady controller state. The deadband width specifies the size of the deadband. At a deadband width of 0.0 the dead band is switched off.

The "PID\_3Step" instruction automatically calculates the P, I, and D parameters for your controlled system during pretuning. The parameters can be further optimized via fine tuning. You need not determine the parameters manually.

The 3-point stepper control is configured as follows:

- without end position feedback or valve position feedback
- with end position feedback of the valve only (Low & High Limit)
- with valve position feedback only (Feedback)
- with end position and valve position feedback
- **Note** For more information on PID\_3Step and PID\_Compact refer to the Online Help of the TIA Portal.

### 2.2 Description of the core functionality

The core functionality of the application lies in the operation of the "PID\_3Step" 3-point stepper controller via an HMI.

#### Overview and description of the user interface

Figure 2-2 Overview and description of the user interface

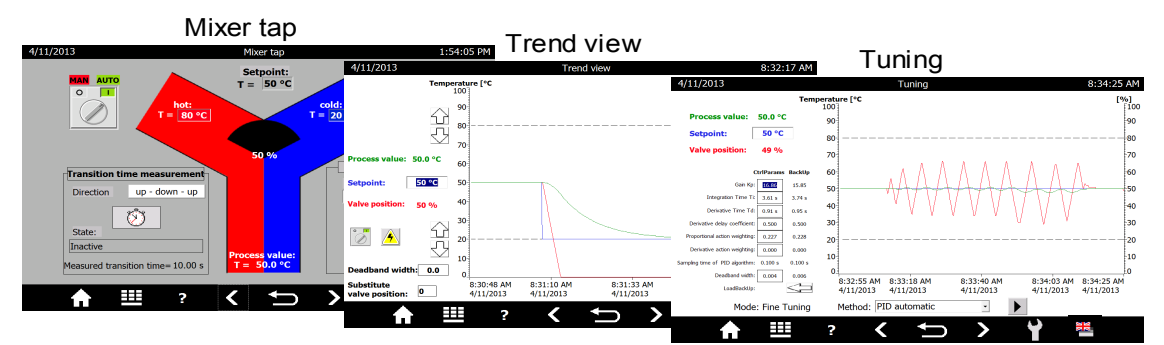

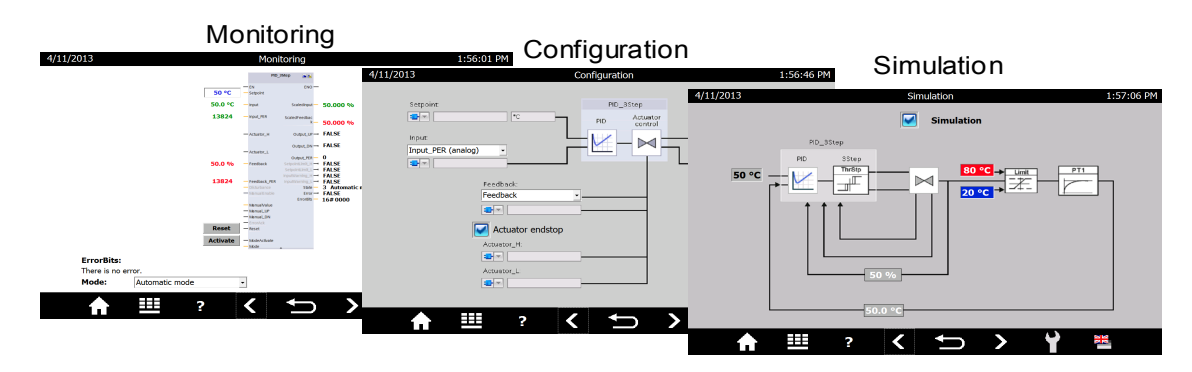

The operation of the application consists of the following 6 pictures:

- Mixer tap
- Trend view
- Tuning
- Monitoring
- Configuration
- Simulation

The operation of the screens is described in greater detail in chapter 6.

#### Advantages of this solution

The application enables you to use any configuration options and startup features via a TP1500 Comfort operator panel or via the HMI simulation integrated in WinCC V12 Basic.

This application offers you the following advantages:

- Switching between automatic and manual mode
- Transition time measurement of the valve
- Visualization of the valve position
- Trend curves of setpoint, actual value and manipulated variable
- Switching between the real controlled system and the simulation
- Disturbance variable control in simulation mode
- Specifying the behavior in the case of errors and their simulation
- Specifying the dead band width for energy saving operation
- Manually specified control parameter and automatic tuning
- Online monitoring of the "PID 3Step" controller block
- Modifying the configuration during runtime

#### Delimitation

This application gives you an overview of the "PID\_3Step" technology object for operating a 3-point stepper controller via SIMATIC S7-1500 CPU. You can adopt the application example to adjust your 3-point stepper control conveniently via TP1500 Comfort and adapt it to your automation task.

The application was tested via the simulation of the controlled system. For the actual operation, the application example must be adapted to your used valve with actuator and temperature sensors used:

- Digital control in 2 directions or analog control?
- Required voltage and output for the control?
- Signal properties when feeding back the valve position or recorded end positions?
- Signal properties of the used temperature sensor?

The application is no substitute for the configuration screen of the PID\_3Step wizard, since it defines the default values in the instance data block which are decisive for the restart after a power failure.

Apart from the "PID\_3Step" control block, STEP 7 V12 also provides the "PID\_Compact" for the SIMATIC S7-1500. This is a universally usable PID controller for continuous controlled systems. It also contains the advantages of automatic tuning, as well as the operating modes automatic and manual. According to the template of this application example, an HMI user interface can also be designed for the "PID\_Compact".

#### **Required knowledge**

Basic knowledge of control engineering and STEP 7 programming is assumed.

### 2.3 Hardware and software components used

The application was set up with the following components:

#### Hardware components

Table 2-1

| Component                                                                                                 | No. | Order number              | Note                                                                                              |
|----------------------------------------------------------------------------------------------------|-----|---------------------------|---------------------------------------------------------------------------------------------------|
| SIMATIC HMI TP1500<br>Comfort                                                                             | 1   | 6AV6647-0AF11-3AX0        | Optional (can also be<br>simulated via WinCC<br>V12)                                              |
| DI 32                                                                                                    | 1   | 6ES7 521-1BL00-0AB0       |                                                                                                   |
| DQ 32                                                                                                    | 1   | 6ES7 522-1BL00-0AB0       |                                                                                                   |
| AI 8                                                                                                    | 1   | 6ES7 531-7KF00-0AB0       |                                                                                                   |
| AQ 4                                                                                                    | 1   | 6ES7 532-5HD00-0AB0       | optional                                                                                          |
| POWER SUPPLY<br>DC28W                                                                                     | 1   | 6ES7 505-0KA00-0AB0       |                                                                                                   |
| CPU S7-1516 3PN/DP                                                                                        | 1   | 6ES7516-3AN00-0AB0        | or alternatively a CPU<br>S7-1511 or<br>S7-1513                                                   |
| Three-way mixing valve<br>with actuator motor and<br>control for 2 directions                             | 1   | Valve manufacturer        | Optional with digital end<br>position feedback or<br>analog valve position<br>feedback (0 to 10V) |
| Temperature sensors<br>protection class: IPX8<br>(permanent submersion)<br>measuring range: 0 to<br>100°C | 1   | Electrical goods retailer | Executable as analog<br>signal encoder,<br>thermocouple or<br>resistivity thermometer             |
| Programming unit                                                                                          | 1   |                           | With Ethernet connector                                                                           |
| Ethernet line<br>TP CORD RJ45/RJ45<br>2M                                                                  | 3   | 6XV1870-3QH20             |                                                                                                   |
| Miniature circuit breaker                                                                                 | 1   | 5SX2116-6                 | 1 pole B, 16A                                                                                     |
| S7-1500 mounting rail<br>482 mm                                                                           | 1   | 6ES7 590-1AE80-0AA0       |                                                                                                   |

#### Standard software components

#### Table 2-2

| Component          | No. | Order number  | Note |
|--------------------|-----|---------------|------|
| SIMATIC STEP 7 V12 | 1   | 6ES7822-1A.02 |      |
| SIMATIC WinCC V12  | 1   | 6AV2102-0     |      |

#### Sample files and projects

The following list includes all files and projects that are used in this example. Table 2-3

| Component                                  | Note                                       |
|--------------------------------------------|--------------------------------------------|
| 68011827_S7-1500_PID_3Step_CODE_v10.zip    | This zip file includes the STEP 7 project. |
| 68011827_S7-1500_PID_3Step_DOKU_v10_en.pdf | This document                              |

### 3 Basics

#### Overview of data management

Figure 3-1 shows an overview of the data management of the "PID\_3Step" controller.

- For the PID Control technology objects start values are created for the PID parameters. The start values can be edited.
- During the download into the CPU, the offline project is first stored in the load memory.
- For the operating status transitions NETWORK ON → Startup and for STOP → Startup the variables of global data blocks, instance data blocks and technology objects are initialized with your start values. Retentive tags receive their actual values secured in the retentive memory.
- Tuning the PID parameters affects the actual values in the work memory.
- The "Monitoring / control" function also accesses the current values in the main memory.
- Clicking on the "Upload PID parameters" icon loads the tuned PID parameters into your offline project.

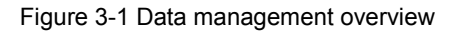

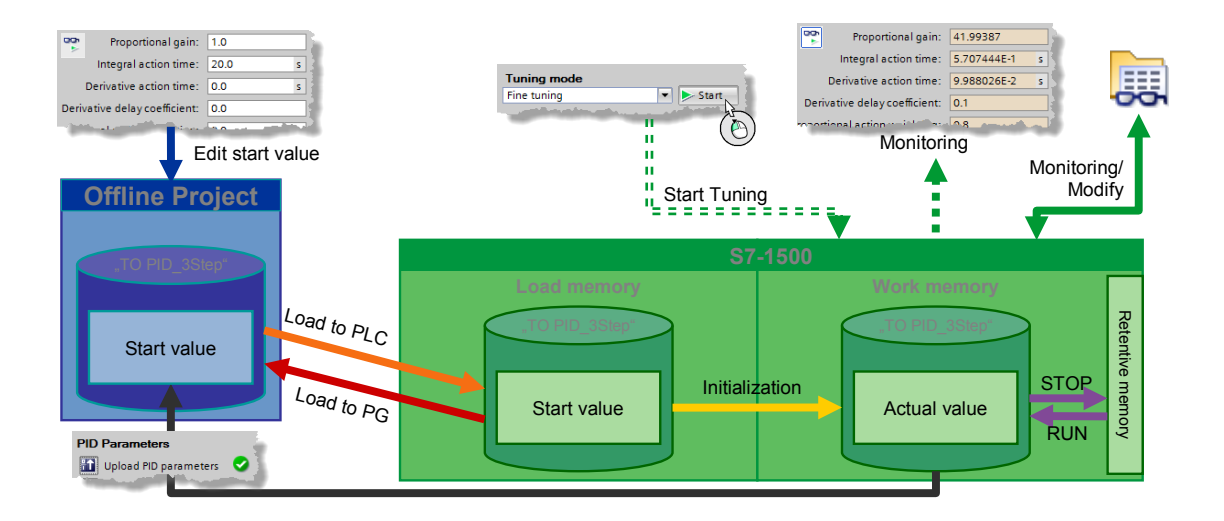

### 4 Function Mechanisms of this Application

#### **General overview**

Figure 4-1 shows the temporal sequence of block calls in the control unit of the application project.

Figure 4-1 Program structure overview

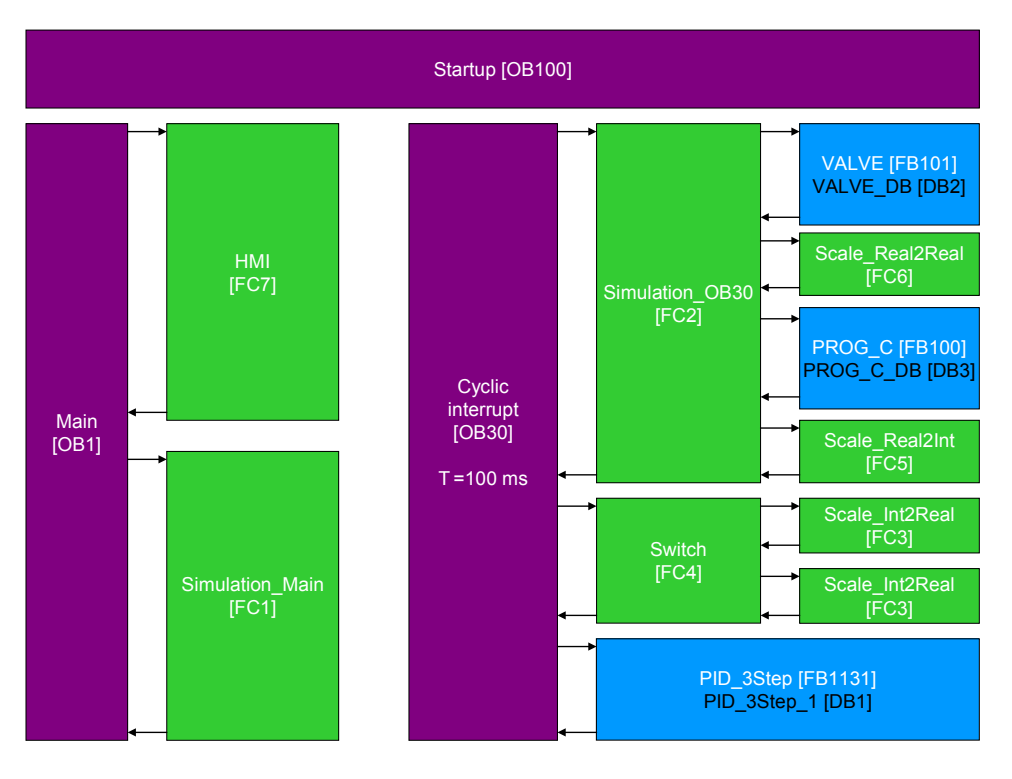

The control project part uses the following organization blocks:

- Startup [OB100] for initialization
- Main [OB1], from where the functions for the HMI transfer are called
- Cyclic interrupt [OB30], which calls the 3-point stepper controller cyclically every 100 milliseconds using the simulation blocks.

Instance data bocks and global data blocks are used for the parameter transfer between the functions.

Instance data blocks:

- PID\_3Step\_1 [DB1]
- VALVE\_DB [DB2]
- PROG\_C\_DB [DB3]

Global data blocks:

- Tags [DB4] (contains all tags not required for the simulation of the controlled system)
- Simulation\_tags [DB4] (contains all tags required for the simulation of the controlled system).

### 4.1 Main [OB1]

The functions for the HMI transfer are called from the operation block "Main".

#### 4.1.1 HMI [FC7]

Figure 4-2 Calling the "HMI" function Network 1: HM

|        | %FC7<br>"HMI" |
|--------|---------------|
| <br>EN | ENO —         |

The "HMI" function defines tags which the TP1500 Comfort requires for the display, such as:

- Visibility tags
- Synchronization times
- Value transfers
- Feasibility conditions

Further descriptions are available in the network headers.

#### 4.1.2 Simulation\_Main [FC1]

Figure 4-3 Call of function "Simulation\_Main" Network 2: Simulation

|                  | %FC1              |       |
|------------------|-------------------|-------|
|                  | "Simulation_Main" |       |
| <del> —</del> EN |                   | ENO — |

The "Simulation\_Main" function defines tags required for the simulation of the controlled system, such as:

- disturbance variables
- referencing
- visibility of simulation tags

Further descriptions are available in the network headers.

### 4.2 Cyclic interrupt [OB30]

The actual program (the call of the "PID\_3Step" 3-point stepper controller) occurs in the cyclic interrupt OB, since discrete software controls must be called up in a defined time interval for optimizing the controller quality.

100ms were set as a constant time interval for the scan time of OB30.

#### **Program overview**

In the cyclic interrupt OB the entire simulated control circuit is calculated.

Figure 4-4 Program overview "Cyclic interrupt [OB30]"

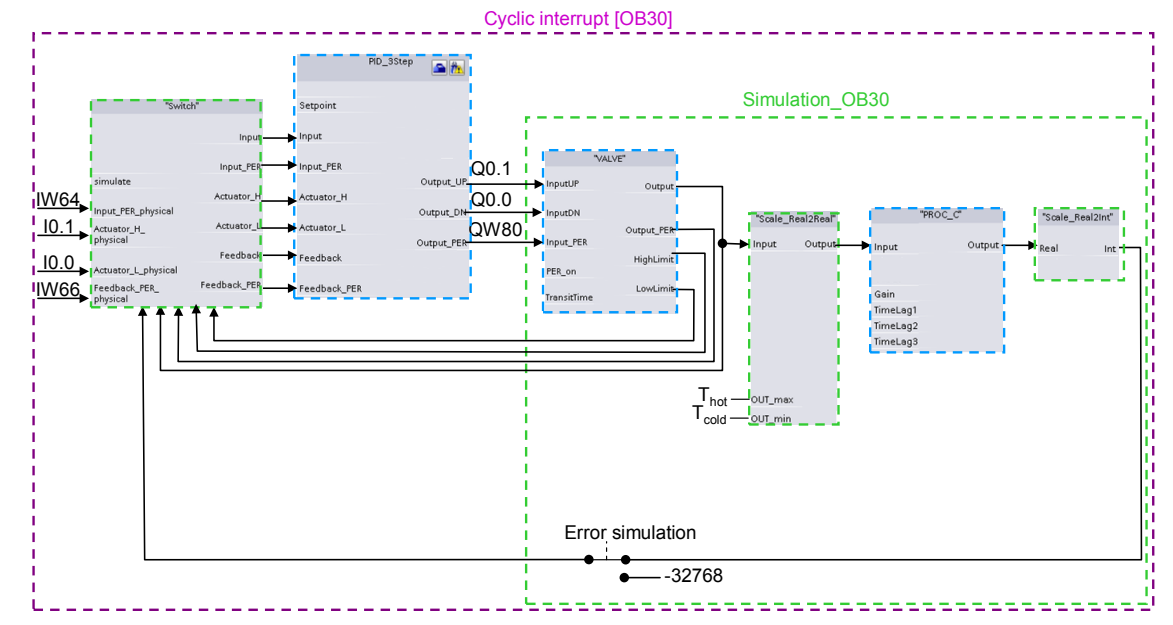

#### Explanation of the configuration

The "Switch" function enables you to switch between a real controlled system (signal evaluation via the control periphery) or a simulation of the controlled system.

The selected signals are then transferred to the "PID\_3Step" 3-point stepper control as input parameters. From the control deviation = setpoint - actual value, depending on the PID parameters, it calculates the manipulated variable transferred digitally or analog to the I/O control outputs and the valve simulation block "VALVE".

"VALVE" simulates the actuator and, depending on the traversing times, it calculates limit switch signals and the valve position, which are feed back internally to the "Switch".

The valve position is, depending on the inflow temperatures  $T_{cold}$  and  $T_{hot},$  converted to the temperature setpoint for the system via the "Scale\_Real2Real" function.

The "PROG\_C" block simulates a PT1 system behavior and outputs the actual temperature value,

The "Scale\_Real2Int" function transforms the actual temperature value into an analog value.

For operating the error simulation, a faulty value is transferred to the "Switch" instead of the actual temperature value (-32768).

#### 4.2.1 Switch [FC4]

The "Switch" function is used for switching between the signal evaluation via the control I/O and internally calculated simulated input signals for transfer at the "PID\_3Step" 3-point stepper control.

Figure 4-5 Calling the "Switch" function

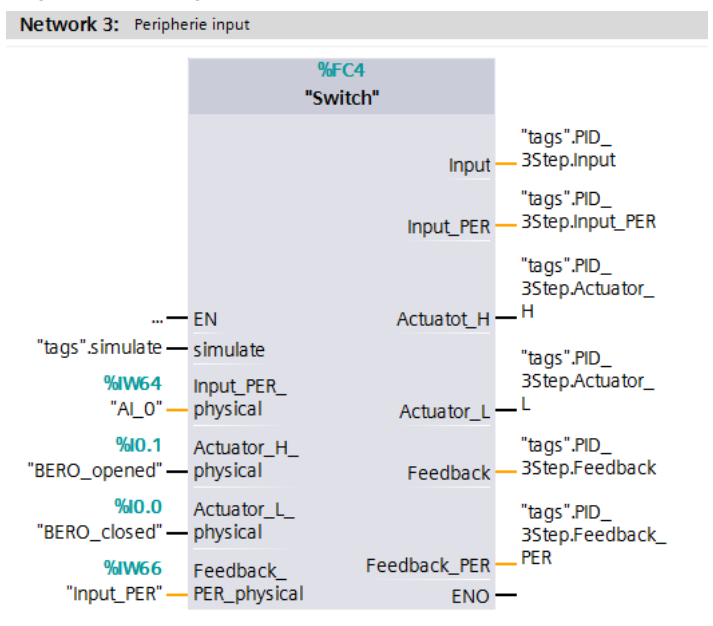

#### Table 4-1

|        | Name                  | Data<br>type | Description                                                                                        |
|--------|-----------------------|--------------|----------------------------------------------------------------------------------------------------|
| Input  | simulate              | Bool         | FALSE = input parameter<br>TRUE = internal simulation parameters<br>are transferred to the outputs |
|        | Input_PER_physical    | Int          | Analog I/O input signal for the actual value                                                       |
|        | Actuator_H_physical   | Bool         | Upper limit switch signal of the valve                                                             |
|        | Actuator_L_physical   | Bool         | Lower limit switch signal of the valve                                                             |
|        | Feedback_PER_physical | Int          | Analog I/O input signal for the valve position<br>feedback                                         |
| Output | Input                 | Real         | Process value transfer to PID_3Step                                                                |
|        | Input_PER             | Int          | Analog process value transfer to PID_3Step                                                         |
|        | Actuator_H            | Bool         | Transfer of the upper limit switch signal to<br>PID_3Step                                          |
|        | Actuator_L            | Bool         | Transfer of the lower limit switch signal to<br>PID_3Step                                          |
| -      | Feedback              | Real         | Transfer of the valve position feedback to<br>PID_3Step                                            |
|        | Feedback_PER          | Int          | Transfer of the analog valve position feedback to PID_3Step                                        |

**Note** Assign all inputs. This also applies if due to your controller configuration you do not need all of the inputs.

The simulated input variables are deliberately not directed outwards, since you only need to adjust the real I/O inputs to its hardware configuration.

For "simulate" = FALSE, the "Input" and "Feedback" parameters are calculated from the analog values "Input\_PER" and "Feedback\_PER" using the "Scale\_Int2Real" function.

#### Scale\_Int2Real [FC3]

The "Scale\_Int2Real" function in function block "Switch" is used for converting an analog value (data type: Int) into a floating-point number (data type: Real) within predefined limits.

Figure 4-6 Calling the "Scale\_Int2Real" function

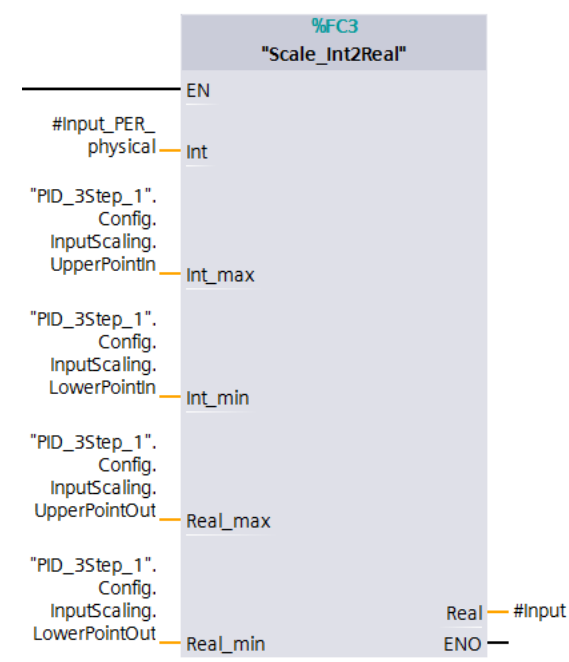

Table 4-2

|        | Name     | Data type | Description                                    |
|--------|----------|-----------|------------------------------------------------|
| Input  | Int      | Int       | Analog value to be converted                   |
|        | Int_max  | Real      | Upper limit of the analog value                |
|        | Int_min  | Real      | Lower limit of the analog value                |
|        | Real_max | Real      | Upper limit of the floating-point output value |
|        | Real_min | Real      | Lower limit of the floating-point output value |
| Output | Real     | Real      | Floating-point output value                    |

**Note** The specified input limits "Int\_max" and "Int\_min" are intentionally defined as "Real", in order to guarantee the compatibility with the specified limits in the instance data block of "PID\_3Step".

#### 4.2.2 PID\_3Step [FB1131]

STEP 7 V12 provides the "PID\_3Step" technology object with the installation. This function block was especially developed for controlling valves or actuators with integrated behavior.

Figure 4-7 Calling function block "PID\_3Step"

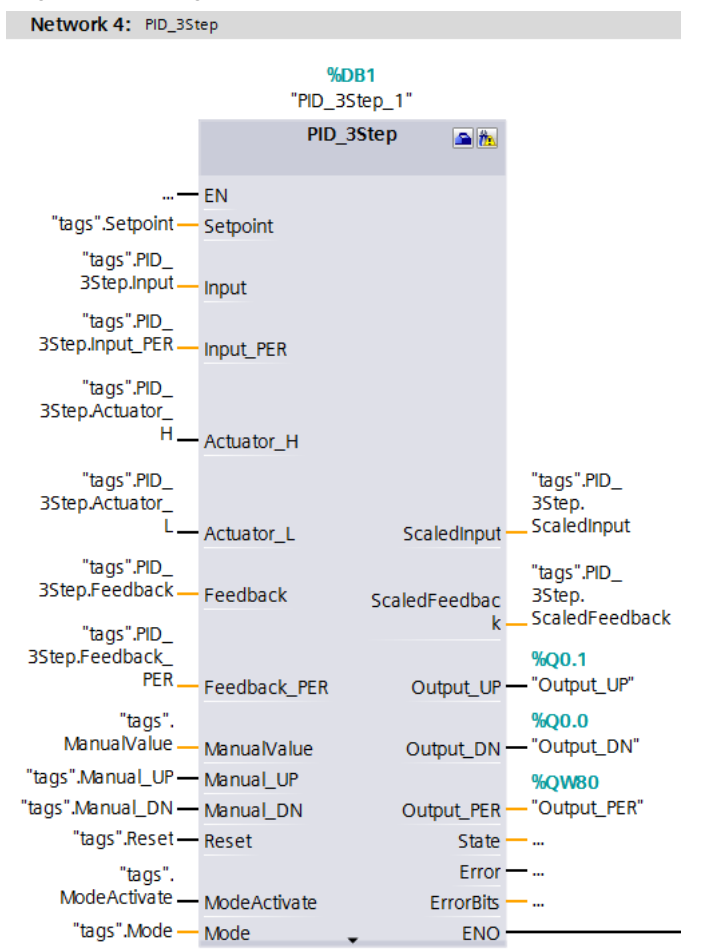

#### Table 4-3

|       | Name       | Data type | Description                               |
|-------|------------|-----------|-------------------------------------------|
| Input | Setpoint   | Real      | Internal setpoint value                   |
|       | Input      | Real      | Actual value in REAL format               |
|       | Input_PER  | Word      | Actual value in I/O format                |
|       | Actuator_H | Bool      | Actuator upper end stop                   |
|       | Actuator_L | Bool      | Actuator lower end stop                   |
|       | Feedback   | Real      | External position feedback in REAL format |

|         | Name                | Data type | Description                                        |
|---------|---------------------|-----------|----------------------------------------------------|
|         | Feedback_PER        | Word      | External position feedback in I/O format           |
|         | ManualValue         | Real      | Manual value - only with analog output or feedback |
|         | Manual_UP           | Bool      | Manual value up - edge triggered                   |
|         | Manual_DN           | Bool      | Manual value down – edge triggered                 |
|         | Reset               | Bool      | Restart                                            |
|         | ModeActivate        | Bool      | Go to the mode stored in Mode                      |
| Input / | Mode                | Int       | Specify mode                                       |
| Output  |                     |           |                                                    |
| Output  | ScaledInput Real    |           | Standardized actual value                          |
|         | ScaledFeedback Real |           | Standardized position feedback                     |
|         | Output_UP           | Bool      | Control output up                                  |
|         | Output_DN           | Bool      | Control output down                                |
|         | Output_PER          | Word      | Output value in I/O format                         |
|         | State               | Int       | Block status                                       |
|         | Error Bool          |           | Error flag                                         |
|         | ErrorBits           | DWord     | Error message                                      |

"PID\_3Step" is called in the "Cyclic interrupt" (OB30) cyclic interrupt. The instance data block DB1 for "PID\_3Step" is available in the "Technology objects" folder:

Figure 4-8 Opening the instance data block of "PID\_3Step"

| S7-1500_PID_3STEP        | B   | Generate source from blocks |           |
|--------------------------|-----|-----------------------------|-----------|
| 💕 Add new device         | V   | Cut                         | Ctrl+X    |
| 📥 Devices & networks     |     | Copy                        | Ctrl+C    |
| PLC_1 [CPU 1516-3 PN/DP] | i i | l Paste                     | Ctrl+V    |
| Device configuration     |     |                             |           |
| Online & diagnostics     |     | Copy as text                |           |
| 🕨 📴 Program blocks       | ×   | Delete                      | Del       |
| 🕶 🚂 Technology objects   |     | Rename                      | F2        |
| 💕 Add new object         |     | Compile                     | •         |
| PID_3Step_1 [DB1]        |     | Download to device          | •         |
| External source files    | 1   | Go online                   | Ctrl+K    |
| 🕨 🔚 PLC tags             | 1   | Go offline                  | Ctrl+M    |
| PLC data types           |     | Cross-reference information | Shift+E11 |
| Watch and force tables   | ×   | Cross-references            | F11       |
| Traces                   | 1   | Call structure              |           |
| 📴 Program info           |     | Assignment list             |           |
| M PLC alarms             |     | Drint                       | Ctrl p    |
| Text lists               |     | Print proview               | Cui+r     |
| Local modules            |     | · · · · · · ·               |           |
| HMI_1 [TP1500 Comfort]   | 9   | Properties                  | Alt+Enter |
| 🕨 🙀 Common data          |     | Open DB editor              |           |
| Documentation settings   |     |                             |           |

It can be opened via right-click -> "Open DB editor".

Apart from the inputs and outputs, the application also accesses the static tags of "PID\_3Step".

A detailed description of the 3-point stepper controller is available in the STEP 7 V12 online help. Select function block "PID\_3Step" in the program call (see Figure 4-7) and press F1.

#### 4.2.3 Simulation\_OB30 [FC2]

All functions are called from the "Simulation\_ OB30" function required for the simulation of the controlled system:

- **VALVE** [FB101] •
- Scale Real2Real [FC6] •
- PROC C [FB100]
- Scale\_ Real2Int [FC5] •

The "Simulation OB30" is called in the same cyclic interrupt as the 3-point stepper controller "PID 3Step".

For more information, please refer to the following description.

| Figure 4-9 Call of function "Simulation_OB30" |            |                           |  |
|-----------------------------------------------|------------|---------------------------|--|
| Network 1:                                    | Simulation |                           |  |
|                                               |            | %FC2<br>"Simulation_OB30" |  |

- EN

#### **VALVE [FB101]**

The "VALVE" function block simulates the actuator and, depending on the traversing time, it calculates the valve position and sets the limit switch signals

ENO -

Depending on the "PER\_on" input setting, the valve position is calculated from the digital control signals "InputUP" and "InputDN" or from the analog manipulated variable "Input PER" of the "PID 3Step" 3-point stepper controller.

The limits for converting the valve position between analog value and floating-point number are adopted from the instance data block of "PID 3Step".

The specified input limits "PER max" and "PER min" are intentionally defined as "Real", in order to guarantee the compatibility with the specified limits in the instance data block of "PID\_3Step".

When activating the "Reset" input, the calculation of the valve position starts at the lower end position.

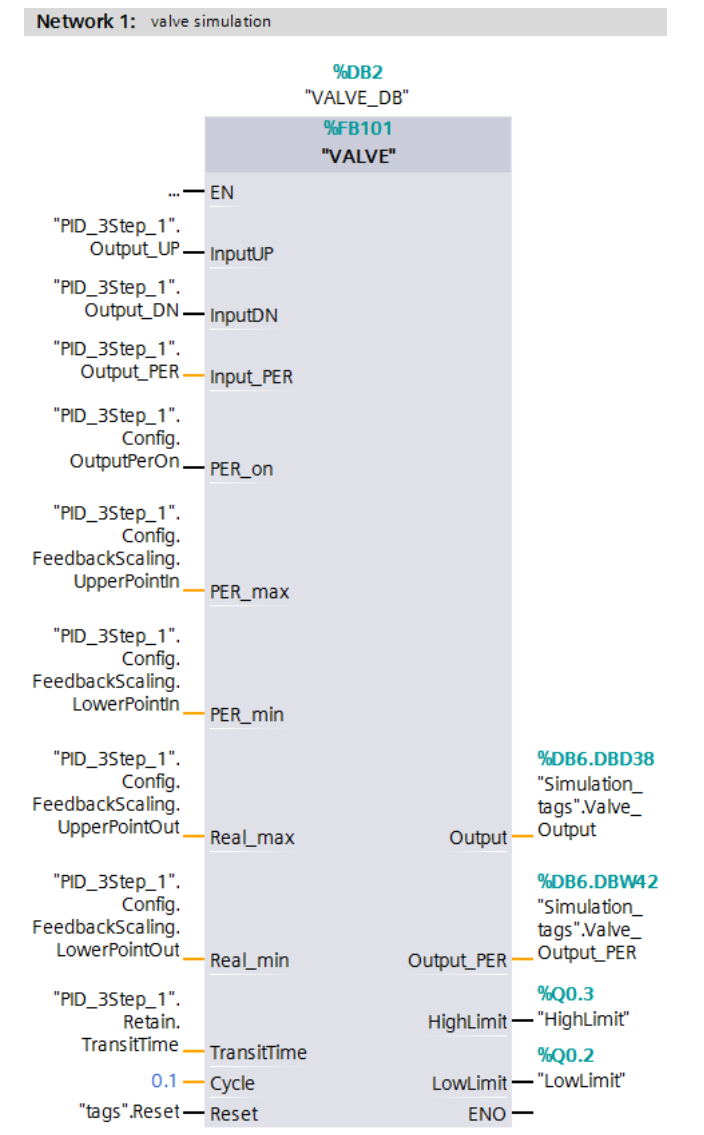

Figure 4-10 Calling function block "VALVE\_DB"

Table 4-4

|       | Name      | Data type | Description                                                                                 |
|-------|-----------|-----------|---------------------------------------------------------------------------------------------|
| Input | InputUP   | Bool      | Control signal "Open valve"                                                                 |
|       | InputDN   | Bool      | Control signal "Close valve"                                                                |
|       | Input_PER | Int       | Analog manipulated variable of PID_3Step                                                    |
|       | PER_on    | Bool      | Selection switch, whether InputUP/InputDN or Input_PER is used (Input_PER is used for TRUE) |
|       | PER_max   | Real      | Upper limit of the analog value of the valve position                                       |
|       | PER_min   | Real      | Lower limit of the analog value of the valve position                                       |
|       | Real_max  | Real      | Upper limit of the converted floating-point value for the valve position                    |
|       | Real_min  | Real      | Lower limit of the converted floating-point value for the valve position                    |

|        | Name        | Data type | Description                                                                  |  |
|--------|-------------|-----------|------------------------------------------------------------------------------|--|
|        | TransitTime | Real      | Traversing time of the value between the end positions                       |  |
|        | Cycle       | Real      | Call interval of the cyclic interrupt                                        |  |
|        | Reset       | Bool      | Input for the reset                                                          |  |
| Output | Output      | Real      | Calculated valve position (within the "Real_min" and<br>"Real_max" limits)   |  |
|        | Output_PER  | Int       | Calculated analog valve position (within the "PER_min" and "PER_max" limits) |  |
|        | HighLimit   | Bool      | Simulated upper valve end position                                           |  |
|        | LowLimit    | Bool      | Simulated lower valve end position                                           |  |

#### Scale\_Real2Real [FC6]

The "Scale\_Real2Real" function is used for converting a floating-point number (data type: Real) into a different floating-point number (data type: Real) within predefined boundaries.

This function is used for converting the simulated valve position in the temperature setpoint value as input parameter for the PT1 controlled system simulation. This temperature setpoint value must be converted to the limits of the water feed into the mixer tap.

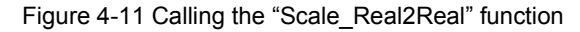

Network 2: calculate temperature set value

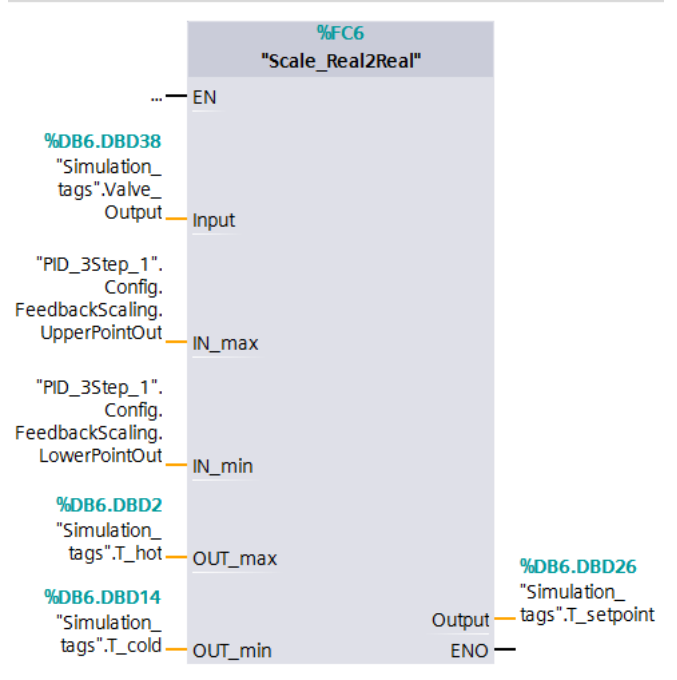

| Tab | le | 4-5 |
|-----|----|-----|
|     |    |     |

|        | Name    | Data type | Description                                    |  |
|--------|---------|-----------|------------------------------------------------|--|
| Input  | Input   | Real      | Floating-point value to be converted           |  |
|        | IN_max  | Real      | Upper limit of the floating point input value  |  |
|        | IN_min  | Real      | Lower limit of the floating point input value  |  |
|        | OUT_max | Real      | Upper limit of the floating point output value |  |
|        | OUT_min | Real      | Lower limit of the floating point output value |  |
| Output | Real    | Real      | Foating point output value                     |  |

#### PROC\_C [FB100]

Function block "PROC\_C" simulates the continuous behavior of a controlled system PT3.

Calculation of the output value is based on the following formula:

$$Output = \frac{Gain \cdot (Input + Disturbance)}{(TimeLag1 \cdot s + 1) \cdot (TimeLag2 \cdot s + 1) \cdot (TimeLag3 \cdot s + 1)} + Offset$$

s = Laplace operator

In the application on hand, controlled system simulation block "PROC\_C" is designed as controlled system PT1 with a delay time of 10 seconds ("TimeLag2" and "TimeLag3" are disabled).

Figure 4-12 Calling function block "PROC\_C"

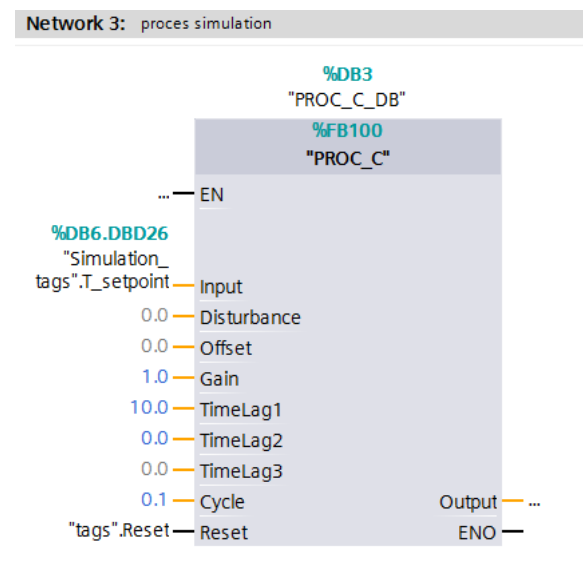

|        | Name        | Data type | Description                                                 |  |
|--------|-------------|-----------|-------------------------------------------------------------|--|
| Input  | Input       | Real      | Input value of the simulation of the controlled system      |  |
|        | Disturbance | Real      | Disturbance variable                                        |  |
|        | Offset      | Real      | Output offset                                               |  |
|        | Gain        | Real      | Gain factor                                                 |  |
|        | TimeLag1    | Real      | Delay time 1 (deactivation for TimeLag1=0.0)                |  |
|        | TimeLag2    | Real      | Delay time 2 (deactivation for TimeLag2=0.0)                |  |
|        | TimeLag3    | Real      | Delay time 3 (deactivation for TimeLag3=0.0)                |  |
|        | Cycle       | Real      | Call interval of the cyclic interrupt                       |  |
|        | Reset       | Bool      | Input for the reset                                         |  |
| Output | Output      | Real      | Calculated output value of the controlled system simulation |  |

Table 4-6

#### Scale\_ Real2Int [FC5]

The "Scale\_Real2Int" function is used for converting a floating-point number (data type: Real) into an analog value (data type: Int) within predefined boundaries.

The specified output limits "Int\_max" and "Int\_min" are intentionally defined as "Real", in order to guarantee the compatibility with the specified limits in the instance data block of "PID\_3Step".

The conversion of the controlled system output (actual temperature value) into an analog value is necessary to be able to simulate the behavior in the case of an error.

For a real controlled system, an error occurs when the actual value sensor fails (e.g. due to wire break).

In the simulation this is achieved by overwriting the analog actual value with a value outside the measuring range (-32768) (see Figure 4-4).

Figure 4-13 Calling the "Scale\_ Real2Int" function

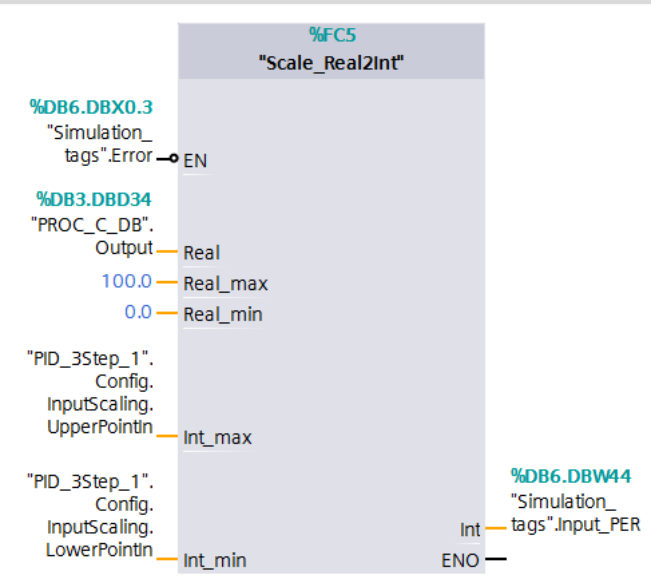

Network 4: calculate analog value (actual temperature)

|        | Name     | Data type | Description                                   |  |
|--------|----------|-----------|-----------------------------------------------|--|
| Input  | Real     | Real      | Floating point input value to be converted    |  |
|        | Real_max | Real      | Upper limit of the floating point input value |  |
|        | Real_min | Real      | Lower limit of the floating point input value |  |
|        | Int_max  | Real      | Upper limit of the analog output value        |  |
|        | Int_min  | Real      | Lower limit of the analog output value        |  |
| Output | Int      | Int       | Analog output value                           |  |

### 5 Startup of the Application

#### 5.1 Hardware adaptation

This application was implemented with a CPU 1516-3 PN/DP. Depending on the design of your selected valve, the hardware configuration of your S7-1500 might need adjustment.

The configuration options of S7-1500 for operating the "PID\_3Step" 3-point stepper controller are introduced below.

#### 5.1.1 Input signal

The periphery acquires the controlled variable as an analog value. "PID\_3Step" offers the conversion of the analog value into the physical unit in the configuration screen.

The modules for the analog value acquisition are listed below.

#### Controlled variable acquisition and valve position feedback

Table 5-1

| Analog inputs      | Order number        | Resolution |
|--------------------|---------------------|------------|
| AI 8xU/I/RTD/TC ST | 6ES7 531-7KF00-0AB0 | 16 Bit     |
| AI 8xU/I/ HS       | 6ES7 531-7NF10-0AB0 | 16 Bit     |

#### 5.1.2 Output signal

"PID\_3Step" offers the control of the value via 2 digital outputs (in 2 directions) or via an analog output.

#### **Digital outputs**

Depending on the power consumption of your digital valve control, you can choose between S7-1500 modules with transistor or relay outputs:

#### Table 5-2

| Digital outputs             | Order number        | Current (max.) |
|-----------------------------|---------------------|----------------|
| Transistor (20.4 to 28.8 V) | 6ES7 522-1BL00-0AB0 | 0.5 A          |
| Relay (5 to 250 V)          | 6ES7 522-5HF00-0AB0 | 5 A            |

#### Analog outputs

Table 5-3

| Analog inputs      | Order number        | Resolution |
|--------------------|---------------------|------------|
| AI 8xU/I/RTD/TC ST | 6ES7 531-7KF00-0AB0 | 16 Bit     |
| AI 8xU/I HS        | 6ES7 531-7NF10-0AB0 | 16 Bit     |

#### Note

Further information on selecting your periphery and its wiring is available in the respective device manuals.

#### Hardware installation

The figure below shows the hardware setup of the application.

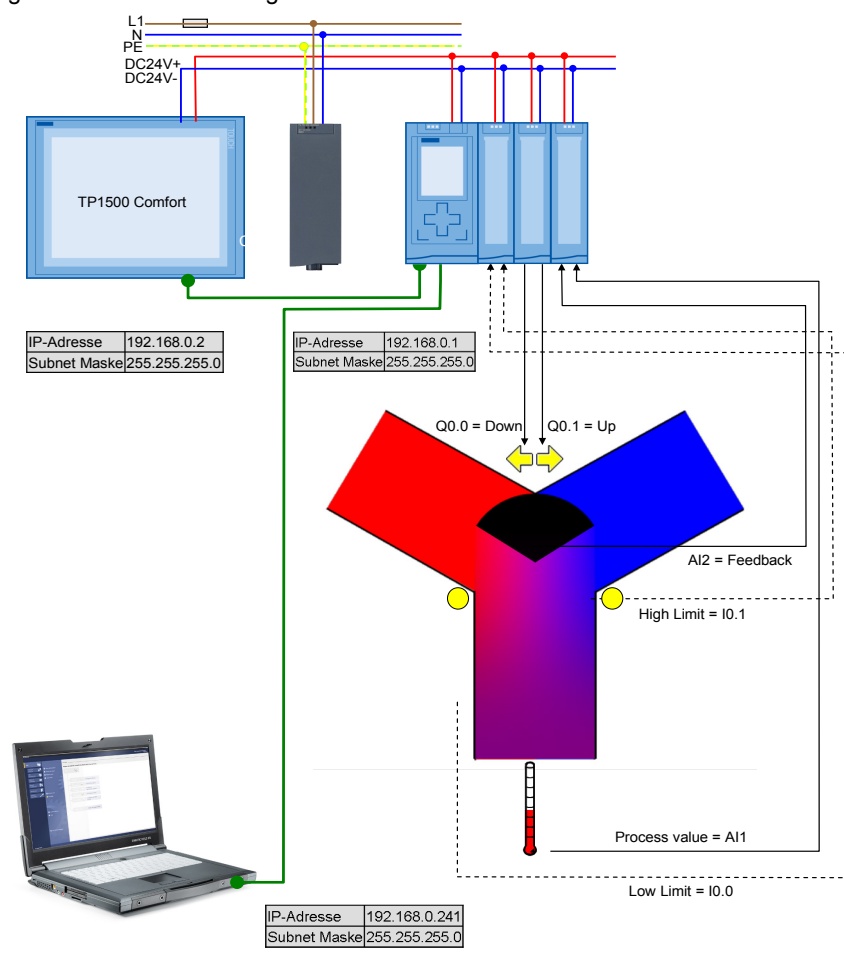

Figure 5-1 Hardware configuration overview

#### Installing hardware

| No. | Action                                                                                  | Comments        |
|-----|-----------------------------------------------------------------------------------------|-----------------|
| 1   | Adjust the periphery of S7-1500 to the valve you are using.                             | see chapter 5.1 |
| 2   | Mount all required S7-1500 components on a DIN rail.                                    | see chapter 2.3 |
| 3   | Wire and connect all required components as described in the respective device manuals. |                 |
| 4   | Finally, activate the power supply                                                      |                 |

### 5.2 Configuration instructions

#### Adjusting the device configuration

| No. | Action                                                                                                    | Comments                                                                                                    |
|-----|----------------------------------------------------------------------------------------------------|----------------------------------------------------------------------------------------------------|
| 1.  | Connect the S7-1500 controller with your PG/PC. Assign the Ethernet parameters as shown in Figure 5-1.                                                                                                    | Assign IP address to S7-1500:                                                                                                    |
| 2.  | Open the project file (ap12) with STEP 7 V12.                                                                                                    | Table 2-3                                                                                                    |
| 3.  | Open the "Device configuration" of the<br>"PLC_1" controller.                                                                                                    | Project tree         Devices         Image: Solution of the state of the state of the stat |
| 4.  | Adjust the device configuration in the project to<br>the real hardware configuration for your used<br>valve and temperature sensor (chapter 5.1).<br>When using a different CPU, select the<br>configured CPU and activate "Change<br>device…" via right-click.<br>Further information for configuring, mounting,<br>wiring and commissioning the S7-1500<br>automation system is available in the<br><u>S7-1500 System Manual</u> . | 0 1 2 3 4 5                                                                                                    |

#### Transferring the I/O addresses

Depending on the changed configuration, you transferred the input or output addresses of the added hardware to the program.

This is illustrated at the example of an AI8 x U/I/RTD/TC ST 16 Bit signal board:

| No. | Action                                                                                                    | Comments                                                                                                    |
|-----|----------------------------------------------------------------------------------------------------|----------------------------------------------------------------------------------------------------|
| 1.  | Open the "Device configuration" of the<br>"PLC_1" controller.                                                                                                    | Project tree       ■         Devices       ■         Image: State of the state of the state of the |
| 2.  | In the device view of the CPU you select the<br>signal module.<br>Read the input address of the signal module in<br>menu item "I/O addresses":<br>• "Start address": 64<br>• "End address": 79<br>The address read via the analog value is<br>"IW64". | 0       1       2       3       4       5       6       7       15       .23       .31         Image: Second Second Secon                                              |

| No. | Action                                                                                                    | Comments                                                                                                    |
|-----|----------------------------------------------------------------------------------------------------|----------------------------------------------------------------------------------------------------|
| 3.  | Open the OB30 "Cyclic interrupt" in the control<br>unit of the project.                                                                                                    | Project tree       Image: Constraint of the second second s |
| 4.  | <ul> <li>Since the actual value is read via the signal board as the temperature, you transfer input word IW64 to the "Input_PER_physical" parameter of the "Switch" function in network 3.</li> <li>Furthermore, you have the option to adjust the</li> <li>digital input addresses for the end positions of the valve (Actuator_H_ physical / Actuator_L_ physical)</li> <li>analog input address for the feedback signal of the valve position (Feedback_PER_physical)</li> </ul> | Network 3: Peripherie input         %FC4         "Switch"         "Input_PER         "ags".PID_         Input_PER         "ags".PID_         "ags".PID_         "ags".PID_         "ags".PID_         "ags".PID_         "step.Input_PER         "ags".PID_         "step.Actuator_         "ags".PID_         "ass".PID_         "step.Actuator_         "ass".PID_         "ass".PID_         "ass".PID_         "ass".PID_         "ass".PID_         "ass".PID_         "step.Actuator_         "ass".PID_         "ass".PID_         "ass".PID_         "ass".PID_         "ass".PID_         "ass".PID_         "ass".PID_         "ass".PID_         "asstep.Feedback         "ass".PID_         "step.Feedback_         "ass".PID_         "step.Feedback_         "asstep.Feedback_         "input_PER"         "PER_physical         "input_PER"         "PER_physical         "input_PER"         "PER_physical                                                                                                    |

#### 5 Startup of the Application

| No. | Action                                                                                                    | Comments                                                                                                    |
|-----|----------------------------------------------------------------------------------------------------|----------------------------------------------------------------------------------------------------|
| 5.  | If using a valve with analog control you<br>transfer the address of the analog output in<br>network 4.<br>Furthermore, you can also adjust the digital<br>control signals at the I/O:<br>• Output_UP<br>• Output_DN | Year         "BD_3Step_1"         PID_3Step_1"         PID_3Step_1"         "tags".Setpoint         "tags".PID_<br>3Step.Input_PER         "tags".PID_<br>3Step.Actuator_H         "tags".PID_<br>3Step.Actuator_L         Step.Feedback         "tags".PID_<br>3Step.Feedback         "tags".PID_<br>3Step.Feedback         "tags".Manual_UP         Manual_UP         Manual_DN         "tags".Manual_DN         "tags".Mode         ModeActivate         Error =::         "tags".Mode         "tags".Mode         Mode         "tags".Mode |

#### Configuring the PID controller

The configuration of the "PID\_3Step" technology object defines the function principle of the 3-point stepper controller.

The settings made determine the default values used by the PID controller when restarting after a cold or warm start (e.g. power failure).

A more detailed description is available in the TIA Portal V12 online help.

| No. | Action                                                                                                    | Comments                                                                                                    |  |
|-----|----------------------------------------------------------------------------------------------------|----------------------------------------------------------------------------------------------------|--|
| 1.  | Open the configuration editor by selecting<br>"PLC_1 > Technology objects > PID_3Step_1<br>> Configuration".                                                                                                    | Project tree       ▲         Devices       ●         ●       ●         ●       ●         ●       ●         ●       ●         ●       ●         ●       ●         ●       ●         ●       ●         ●       ●         ●       ●         ●       ●         ●       ●         ●       ●         ●       ●         ●       ●         ●       ●         ●       ●         ●       ●         ●       ●         ●       ●         ●       ●         ●       ●         ●       ●         ●       ●         ●       ●         ●       ●         ●       ●         ●       ●         ●       ●         ●       ●         ●       ●         ●       ●         ●       ●         ●       ●         ●       ●         ●       ●                                                                                                    |  |
| 2.  | <ul> <li>Open the "Basic settings".</li> <li>Here you determine the properties of the valve you are using: <ul> <li>digital or analog control</li> <li>does the valve provide a feedback of the valve position</li> <li>does the valve have digital end position switches</li> </ul> </li> <li>Note: Setting the controller type (here: Temperature) with the unit (here: °C) is only performed for labeling the axis correctly in the Startup wizard.</li> </ul> | Basic settings<br>Controller type<br>Temperature<br>Invert the control logic<br>Activate Mode after CPU restart<br>Set Mode to: Lutomatic mode<br>Input / output parameters<br>Setpoint:<br>PO<br>Feedback:<br>Feedback:<br>Feed |  |
| 3.  | Open the " <b>Process value scaling</b> ":<br>Here you determine the limits of the process<br>value (Input_PER).<br><b>Note:</b> please ensure that the correct settings<br>for upper and lower actual value (here: 0 to<br>+100°C), since the controller turns inactive<br>when these limits are violated!                                                                                                    | Process value scaling<br>Input_FER: Enabled<br>Scaled high process value: 100.0 °C<br>Scaled low process value: 0.0 °C<br>Unit of the scale of the scale of                                                                                                    |  |

| No. | Action                                                                                                    | Comments                                                                                                    |
|-----|----------------------------------------------------------------------------------------------------|----------------------------------------------------------------------------------------------------|
| 4.  | Open the "Actuator settings".<br>"Actuator-specific times"<br>If your used valve does not give any position<br>feedback, neither analog nor digital, the "Motor<br>transition time" must be specified here as<br>precisely as possible.<br>For adjusting the actuator inertia you can<br>specify minimal switch ON/OFF times.<br>"Reaction to error"<br>Determine whether the current valve position<br>or a substitute output value as a percentage<br>shall be approached in the case of an error.<br>"Feedback scaling"<br>When using a valve with position feedback<br>(Feedback_PER), you determine the limits<br>here. | Actuator settings                                                                                                    |
| 5.  | Open the "Advanced settings":<br>"Process value monitoring"<br>Here you can specify warning limits where a<br>respective warning bit will be activated when<br>exceeded or fallen short of.<br>"PID Parameters"<br>If you do not wish to use the self-optimization<br>function, please specify the control parameters<br>manually.<br>These values are written to the instance data<br>block of the "PID_3Step" and adopted as<br>actual values after a cold start (loading project<br>into the controller).                                                                                                    | Advanced settings                                                                                                    |
| 6.  | Save the project.<br>Then select the program folder of the S7-1500<br>and transfer the program to the controller via<br>"Online > Download to device".<br>Make sure that the LED of the S7-1500<br>controller indicates the "RUN" status.                                                                                                    | Via Siemens - S7-1500_PID_3STEP         Project Edit View Insert         Image: Save project Image: Save project Image: Sav |

**Note** The CPUs of the S7-1500 series apply changes to **DB start values** only during the next **STOP-RUN** transition.

Please consider this behavior when making changes to the data blocks.

### 5.3 Commissioning the 3-point stepper controller

Configure the 3-point stepper controller in the startup editor for the automatic settings during startup and for the automatic setting during operation.

The settings made determine the default values used by the PID controller when restarting after a cold or warm start (e.g. power failure).

A more detailed description is available in the TIA Portal V12 online help.

| No. | Action                                                                                                    | Comments                                                                                                    |
|-----|----------------------------------------------------------------------------------------------------|----------------------------------------------------------------------------------------------------|
| 1.  | Open the Commissioning editor by selecting<br>"PLC_1 > Technology objects > PID_3Step_1 ><br>Commissioning". | Project tree       ■         Devices       ■         Image: S7-1500_PID_3STEP       Image: S7-1500_PID_3STEP         Image: S7-1500_PID_3STEP       Image: S7-1500_PID_3STEP         Image: S7- |
| 2.  | Connect the programming device to the CPU by selecting "PLC_1" and clicking to the "Go online" button.       | 💋 Go online                                                                                                    |
| 3.  | Open the "Transition time" folder in the Commissioning editor.                                               | Tuning<br>Transition time                                                                                                    |

| No. | Action                                                                                                    | Comments                                                                                                    |
|-----|----------------------------------------------------------------------------------------------------|----------------------------------------------------------------------------------------------------|
| 4.  | <ul> <li>Depending on the "Type of the position feedback" you can measure the transition time of your valve here:</li> <li>When using the stop signals of the actuator you can decide whether the "Direction selection" shall be "up-down-up" or "down-up-down".</li> <li>When using the position feedback, you must assign a target position with a distance of at least 50% from the current position feedback.</li> <li>Without position feedback, the transition time must be specified as precisely as possible.</li> <li>Start the transition time measurement.</li> </ul> | Type of position feedback         Use position feedback         Use actuator endstop signals         Direction selection         up - down - up         down - up - down         Target position:       0.0 %         Position feedback:       50.0 %         Start / stop transition time measurement         Progress:         Status:       Inactive         Measured transition time:       10.0 s         If I will be added transition time                                                                                                    |
| 5.  | After completion, upload the measured transition<br>time into the project.<br>The measured transition time is written to the<br>instance data block of "PID_3Step" as the start<br>value and restarts with this transition time after a<br>cold or warm start (e.g. power failure).                                                                                                    | Start Start / stop transition time measurement Progress: Status: Transition time measurement completed succ Measured transition time: 9.951817 s Upload measured transition time                                                                                                    |
| 6.  | Open the "Tuning" folder in the Commissioning editor.                                                                                                    | Tuning<br>Transition time                                                                                                    |
| 7.  | Start the measurement.                                                                                                    | Measurement<br>Sampling time: 0.3 s 💌 🕨 Start                                                                                                    |
| 8.  | Without manual preassignment of the PID<br>parameters (Table 5-7, step 5) the status<br>indicates that tuning has not yet been started,<br>and after the first startup of the CPU the<br>controller is in Disabled (inactive) mode.                                                                                                    | Tuning status       Online status of controller         Staba:       File         Extract:       PID Parameters         I Uptose PD parameters       Image: Controller         Goto PD parameters       Image: Controller         Controller status of controller       Status         Controller status of controller       Status         I Uptose PD parameters       Image: Controller status         Controller status       Controller status         Controller status       Status         Controller status       Status         Controller status       Status         Controller status       Status |

| No. | Action                                                                                                    | Comments                                                                                                    |
|-----|----------------------------------------------------------------------------------------------------|----------------------------------------------------------------------------------------------------|
| 9.  | From the inactive state you can only start with<br>"Pretuning".<br>Selecting "Fine tuning" starts pretuning followed<br>by a fine tuning.<br>Specify a setpoint in central area of the actual<br>value range (e.g. via a monitoring table).<br>Note: The start value of the setpoint value has<br>already been predefined accordingly.<br>Start the pretuning process. | Tuning mode Pretuning  Start                                                                                                    |
| 10. | After successful pretuning, the controller goes to<br>automatic mode.<br>The determined values can be viewed via "Go to<br>PID parameters".<br>"Upload PID parameters" writes the determined<br>values as start values into the instance data<br>block of "PID_3Step".                                                                                                 | Tuning status       Online status of controller         Status:       Status:         Status:       Status:         Browskit       PD Parameters         Impost Parameters       Actuator (H)         Go to RD parameters       Actuator (H)         Controller state:       Controller state:         Controller state:       State (F) |
| 11. | Specify a setpoint in central area of the actual<br>value range (e.g. via a monitoring table).<br>Note: The start value of the setpoint value has<br>already been predefined accordingly.<br>In automatic mode you can now directly start the<br>fine tuning.                                                                                                    | Tuning mode<br>Fine tuning                                                                                                    |
| 12. | After the successful fine tuning of the PID parameters, the determined PID parameters can be loaded values into the instance data block of "PID_3Step" as start values.                                                                                                    | PID Parameters Upload PID parameters Go to PID parameters                                                                                                    |

Note The PID parameters are stored retentively in the instance data block of the "PID\_3Step" 3-point stepper controller. During a warm start (restored power) the last processed values remain. The start values are only loaded during cold start (transferring the project in STOP mode).

### 5.4 HMI project part

#### Configuring the HMI

When using the TP1500 Comfort Panel as operator panel you set the project-specific IP address (see Figure 5-1).

| 1. | Select the "Control Panel" button to<br>open the properties of the control<br>panel of the Boot Loader.                                                                                                    | Loader V12.00.00_33.24<br>Transfer<br>Start<br>Control<br>Panel<br>Taskbar                                                                                                    |
|----|----------------------------------------------------------------------------------------------------|----------------------------------------------------------------------------------------------------|
| 2. | <ul> <li>Select the "Transfer" button to open<br/>the "Transfer Settings" dialog box.</li> <li>Activate "Enable Transfer".</li> <li>Activate "Remote Control".</li> <li>Select the "PN/IE" data channel and<br/>adjust its parameters via<br/>"Properties".</li> </ul>                                                                                      | File       View         Certificates       Date/Time       Display         Image: Certificates       Date/Time       Display         Image: Certificates       Image: Certificates       Image: Certificates         Image: Certificates       Image: Certificates       Image: Certificates         Image: Certificates       Image: Certificates       Image: Certificates         Image: Certificates       Image: Certificates       Image: Certificates         Image: Certificates       Image: Certificates       Image: Certificates         Image: Certificates       Image: Certificates       Image: Certificates         Image: Certificates       Image: Certificates       Image: Certificates         Image: Certificates       Image: Certificates       Image: Certificates         Image: Certificates       Image: Certificates       Image: Certificates         Image: Certificates       Image: Certificates       Image: Certificates         Image: Certificates       Image: Certificates       Image: Certificates         Image: Certificates       Image: Certificates       Image: Certificates         Image: Certificates       Image: Certificates       Image: Certificates         Image: Certificates       Image: Certificates       Image: Certificates         Image: Certificates |
| 3. | <ul> <li>Open the "PN_X1" entry. The<br/>"'PN_X1' Settings" dialog box opens.</li> <li>Select the specific address.</li> <li>Enter the <ul> <li>IP address = 192.168.0.04</li> <li>and the</li> <li>Subnet Mask= 255.255.255.0</li> <li>via the screen keyboard.</li> </ul> </li> <li>Select "OK" to close the dialog box and apply the entries.</li> </ul> | File Edit View Advanced       Image: Constraint of the system         Image: PN_X1       Image: Constraint of the system         IPN_X1' Settings       OK         IP Address       Name Servers         Ethernet Parameters       An IP address can be automatically assigned to this computer. If your network does not automatically assigned to this contautomatically assigned to this administrator for an address, and then type it in the space provided.       Obtain an IP address         IP address:       192.168.0       .4         Subnet Mask:       255.255.255.0       Default Gateway:         Default Gateway:       .       .                                                                                                    |

#### Loading the HMI project part into the TP1500

For the transfer, you connect your PG/PC with the HMI

| - |    |    | -   |   | ~ |
|---|----|----|-----|---|---|
| L | ab | le | 5-' | 1 | 0 |

| No. | Instruction                                                                                                    | Note / Screen                                                                                                    |  |  |
|-----|----------------------------------------------------------------------------------------------------|----------------------------------------------------------------------------------------------------|--|--|
| 1.  | <ul> <li>Select the "HMI_1 [TP1500 Comfort]" operator panel folder.</li> <li>Press the "Download to device" button to download the HMI project part to the TP1500.</li> </ul> | Window       Heip         Project       Edit       View Insert       Online       Options       Tools       Window       Heip         Project       Edit       View       Insert       Online       Options       Tools       Window       Heip         Project       Edit       View       Insert       Options       Tools       Window       Heip         Project       Edit       View       Insert       Insert                                                                                                    |  |  |
| 2.  | <ul> <li>If necessary, check the "Overwrite all" option.</li> <li>Press the "Load" button</li> </ul>                                                                          | Interference         Message         Action           Status         Target         Message         Action           Image: Image: Ima                   |  |  |
| 3.  | Depending on the operator panel setting,<br>you have to activate the transfer in the<br>Loader menu of the TP1500 via the<br>"Transfer" button.                               | Loader V12.00.00_33.24<br>Transfer<br>Start<br>Control<br>Panel<br>Taskbar                                                                                                    |  |  |
| 4.  | <ul> <li>Once the successful result message is<br/>displayed, select the "Finish" button to<br/>finish downloading.</li> </ul>                                                | Load results         X           Image: Status and actions after downloading to device         Status in Target: Message         Action           Image: Image: |  |  |

#### Starting PC runtime

If the PG/PC is to be used as operator panel, start the PC runtime as follows:

| No. | Instruction                                                                                                    | Note / Screen                                                                                                    |
|-----|----------------------------------------------------------------------------------------------------|----------------------------------------------------------------------------------------------------|
| 1.  | <ul> <li>Select the "HMI_1 [TP1500 Comfort]" operator panel folder.</li> <li>Click the "Start simulation" button.</li> <li>Image: Start simulation</li> </ul> | We Siemens - S7-1500_PID_3STEP         Project Edit View Insert Online Options Tools Window Help         Image: Save project Image: Save project Image: Save proje |

### 6 Operating the Application

#### Overview

Figure 6-1 Overview - Operating the application

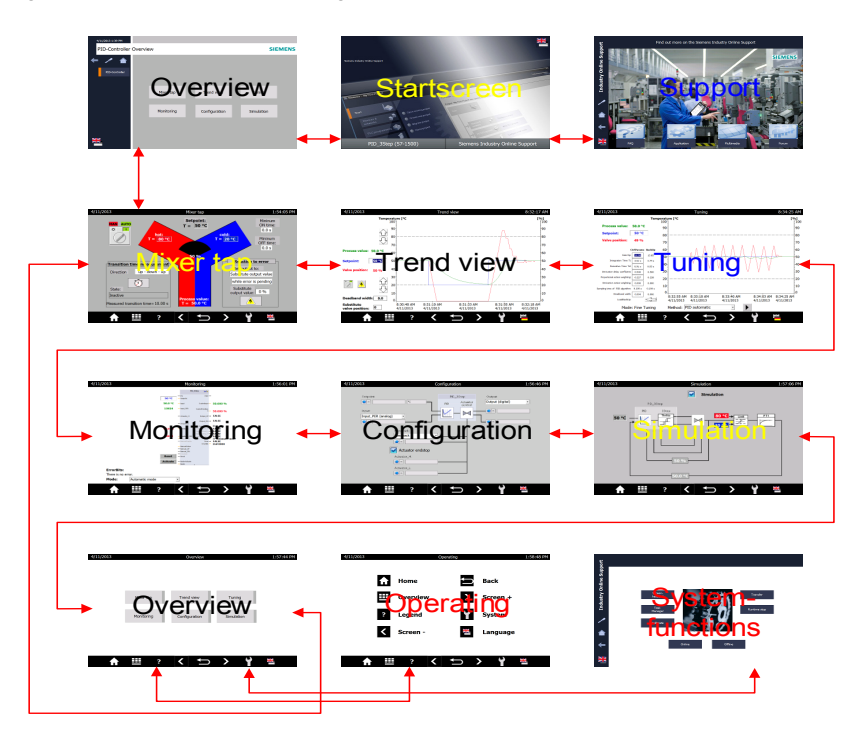

The user interface consists of 12 screens:

- Start screen (Welcome)
- Support (Information on the Siemens Industry Online Support)
- Overview of application-specific screens:
  - Mixer tap
  - Trend view
  - Tuning
  - Monitoring
  - Configuration
  - Simulation
- Operation (explanation of the symbol)
- System functions of the HMI panel

### 6.1 Overview of the application-specific screens

Overview Sta Opera Overview ting stem Moer top Trend view Tuning Ш ov > Sc Monitoring Configuration Simulation ? Lege ¥ < \*\* < 5 ? > ¥ = ?

Figure 6-2 Overview of the application-specific screens

#### 6.1.1 Start screen

Figure 6-3 Start screen

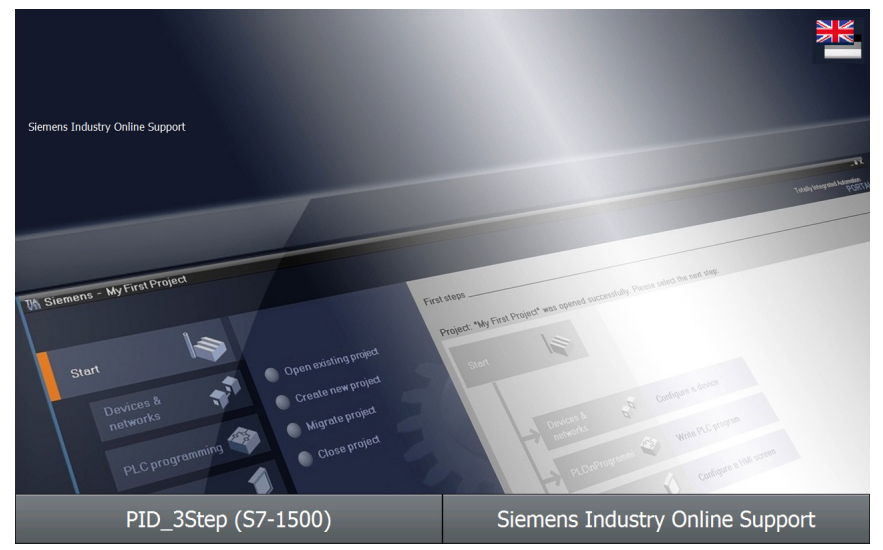

From the start screen, you get to the:

- overview via the "PID\_3Step (S7-1500)" button
- support information via the "Support" button.

#### 6.1.2 Support description

This support description gives information on the Siemens Industry Online Support.

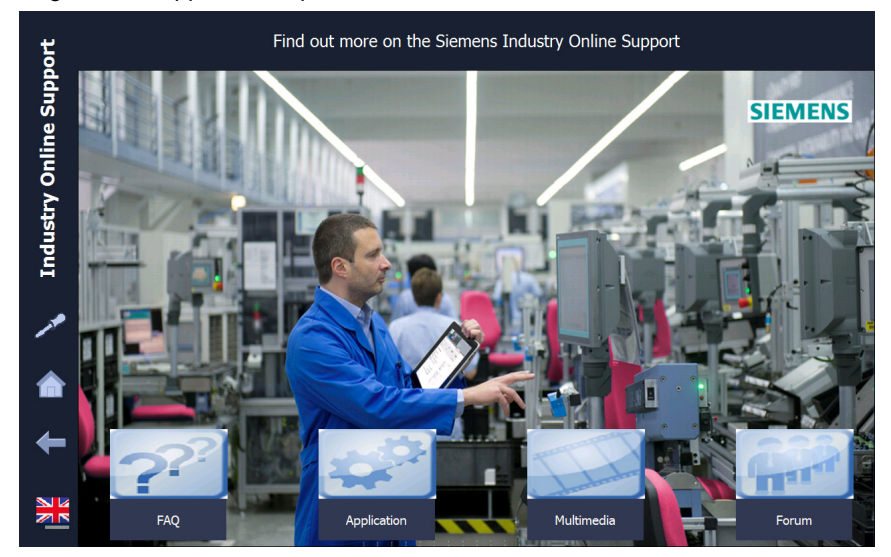

Figure 6-4 Support description

- enables you to toggle between German and English language.
- Left takes you to the preceding screen.
- takes you back to the Home screen.
- takes you to the System functions.

#### 6.1.3 Overview screen

From the overview screens, the buttons take you to the appropriate application-specific screens.

Figure 6-5 Overview screen

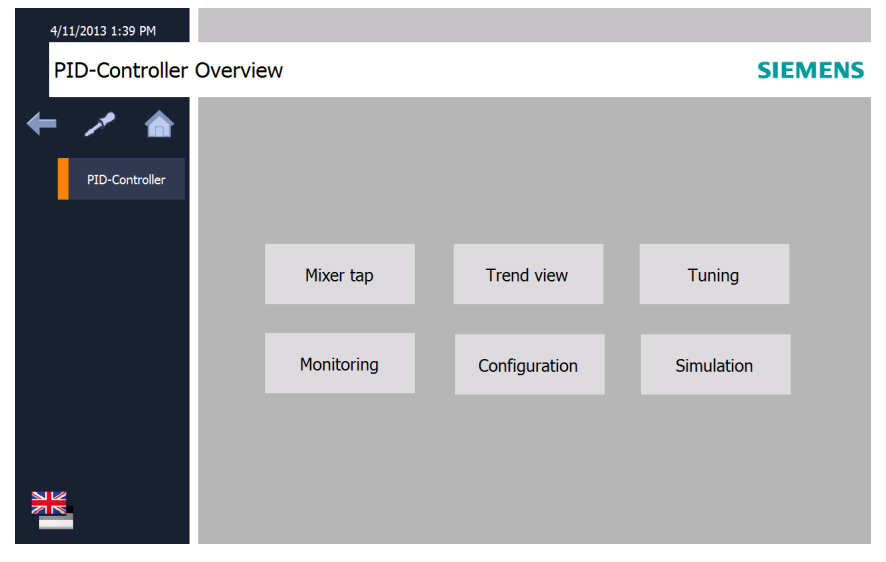

| Figure 6-6 Ov | verview screen |               |            |            |
|---------------|----------------|---------------|------------|------------|
| 4/11/2013     |                | Overview      |            | 1:57:44 PM |
|               |                |               |            |            |
|               |                |               |            |            |
|               |                |               |            |            |
|               |                |               |            |            |
|               | Mixer tap      | Trend view    | Tunina     |            |
|               |                |               | 5          |            |
|               |                |               |            |            |
|               | Monitoring     | Configuration | Simulation |            |
|               |                |               |            |            |
|               |                |               |            |            |
|               |                |               |            |            |
|               |                |               |            |            |
|               |                |               |            |            |
|               |                |               |            |            |

- The header contains the date, the screen title and the local time.
- Reference to the explanation of symbols in the footer.

#### 6.1.4 Operating screen

The Operating screen explains the task of the individual symbols in the footer.

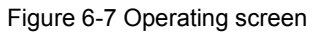

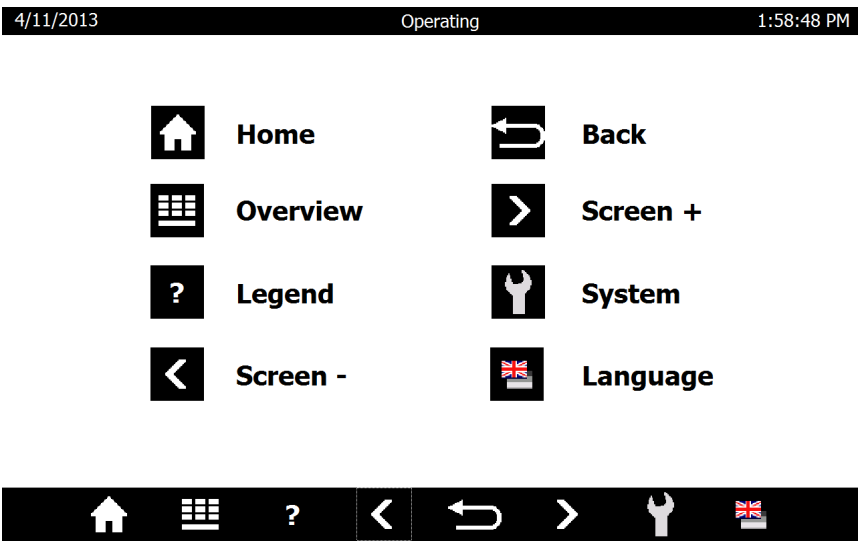

- Lakes you to the Home screen (Figure 6-3).
- Etakes you to the Overview screen (Figure 6-6).
- **2** takes you to the Operating screen (this screen).

Copyright © Siemens AG 2013 All rights reserved

- Catakes you to the preceding screen in the order of the application-specific screens (Overview, Mixer tap, Trend view, Tuning, Monitoring, Configuration and Simulation).
- End takes you to the last screen called up.
- Takes you to the next screen in the list:
- Itakes you to the System functions (Figure 6-8).
- enables you to toggle between German and English language.

#### 6.1.5 System functions

Figure 6-8 System functions screen

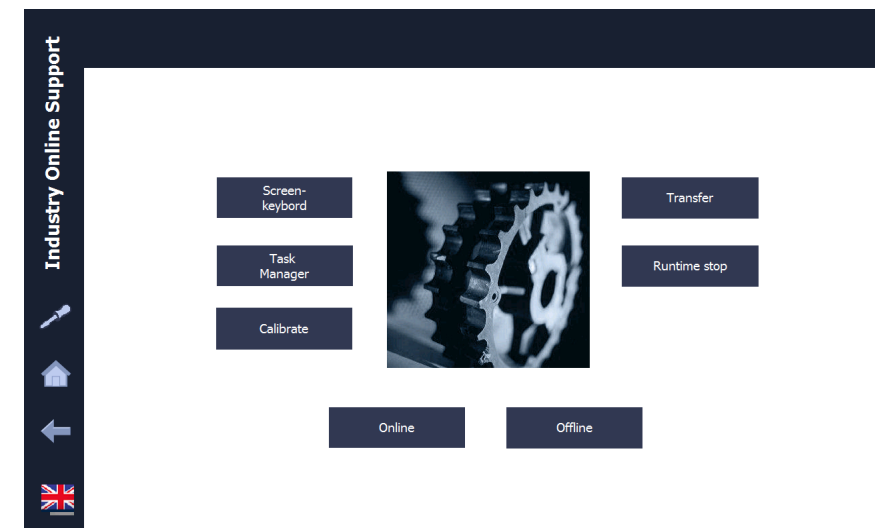

The HMI system function enables you to:

- switch on the screen keyboard
- call up the Windows Task Manager
- calibrate the touch panel
- go online and offline
- terminate Runtime
- go to the transfer mode (where you can make settings in the control panel)

### 6.2 Overview of application-specific screens

Figure 6-9 Overview of application-specific screens:

VIL/213 Overstee 1.5341 er

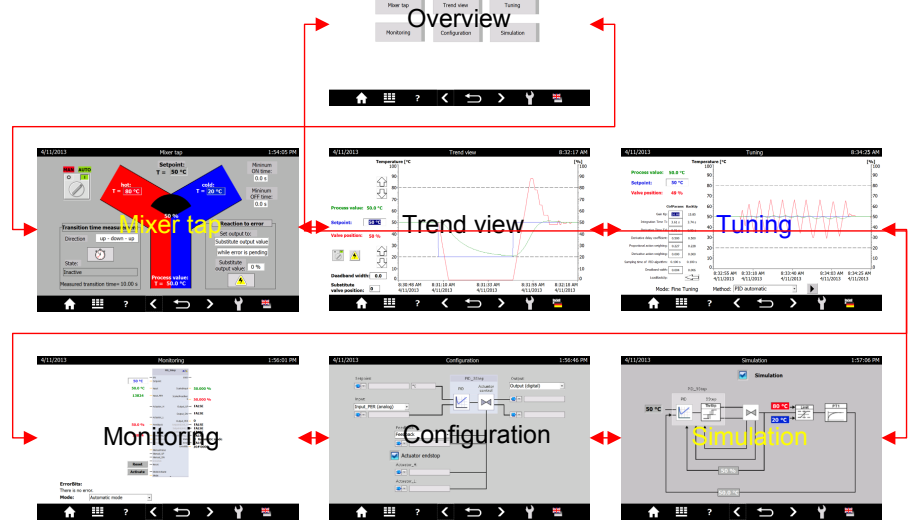

The Overview screen (Figure 6-6) takes you to the application-specific screens via the respective button.

- K takes you to the "Simulation".
- Takes you to the "Mixer tap".

The sequence of the application-specific screens is shown in Figure 6-9.

#### 6.2.1 Mixer tap

4/11/2013 1:54:05 PM Mixer tap Setpoint: Mininum MAN AUTO T = 50 °C ON time: 0 1 0.0 s hot: T = <u>80</u> °C cold: T = 20 °C Mininum OFF time: 0.0 s 50 % **Reaction to error** Transition time measurement Set output to: Direction up - down - up Substitute output value while error is pending ٢T Substitute State: output value: 0 % Inactive 4 Measured transition time= 10.00 s T = 50.0 °C ? >

Figure 6-10 Mixer tap screen

The "Mixer tap" screen shows the mixer tap with the inflow of hot and cold water. The vertical distribution between hot and cold water in the outflow is animated depending on the valve position.

The header of all application-specific screens contains the date, the screen title and the local time.

#### Manual and automatic mode

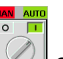

enables you to switch between manual and automatic mode.

In automatic mode, you can assign the mixer temperature setpoint via T = 50 °C (value range 1 to 99 °C).

In manual mode you can

- specify the valve position via Valve position : 50 % (value range 0 to 100 %) when using a valve with continuous position feedback
- change the valve position by +/-5% via when using a valve without continuous position feedback.

Setpoint:

#### **Transition time**

Depending on the type of the position feedback you can measure the transition time of your valve in automatic mode:

• When using the stop signals of the actuator you can choose between the

| direction | up - down - up | or | down - up - down |  |
|-----------|----------------|----|------------------|--|
|-----------|----------------|----|------------------|--|

- When using the continuous position feedback, the application sets the target position to
  - NewOutput: 0 % at current valve position >= 50%
  - NewOutput: 100 % at current valve position <50%
- Without position feedback (stop signals or continuous position feedback), the transition time must be specified as precisely as possible via
   Target transition time: 9.95 s

With position feedback you start the transition time measurement via The following status is displayed: Close valve completely

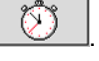

After successful measurement, the measured transition time is displayed:

Measured transition time= 9.95 s

### NOTICE In order to start up with the measured transition time after a power failure, this value must be written to the instance data block of "PID\_3Step" as a start value. The commissioning wizard offers this function (Table 5-8, Step 5).

#### Actuator switching times

For adjustment to possible actuator inertia you can vary

- Mininum
- the ON time: ("minimal switch-on time") and
   Mininum
- the OFF time: ("minimal switch-off time").

NOTICE In order to start up with these settings after a power failure, this value must be written to the instance data block of "PID\_3Step" as a start value. The configuration wizard offers this function (Table 5-7, Step 4) at the subsequent transmission of the instance data block.

#### **Reaction to error**

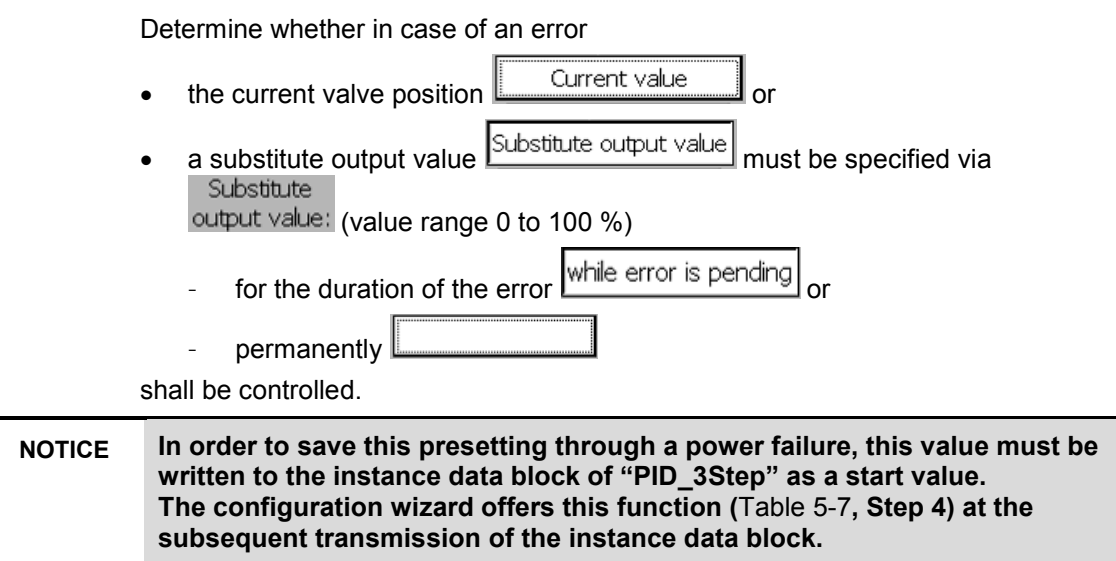

#### Controlled system simulation

In controlled system simulation

in automatic mode, the behavior can be simulated in the case of an error via
 (automatic mode, and aff)

(switching on and off)

- the hot water temperature via T = 80 °C in the range between 70 to 90 °C.
   cold:
- the cold water temperature via T = 20 °C in the range between 10 to 30 °C can be varied for disturbance variable control.

#### 6.2.2 Trend view

#### Figure 6-11 Trend view screen

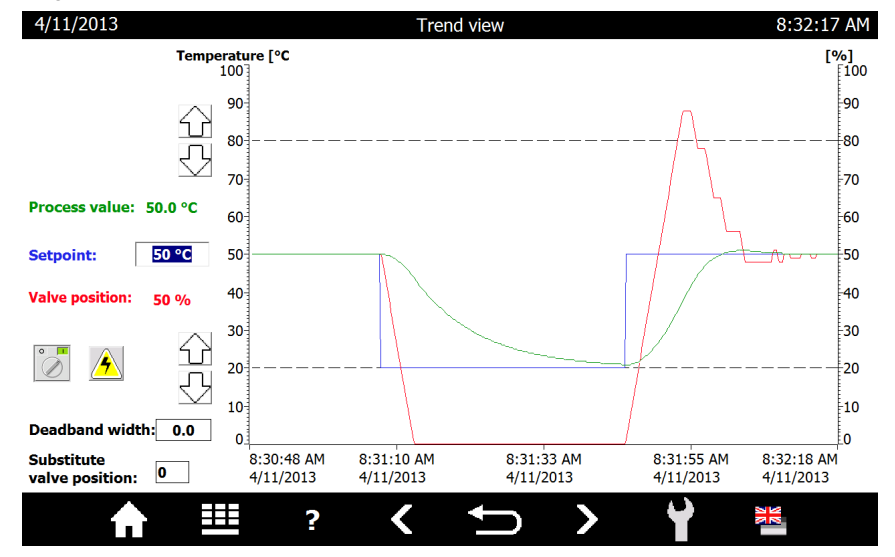

The "Trend view" screen shows the time sequence over 90 seconds.

- the mixing temperature Setpoint (scale center)
- the actual mixing temperature value Process value (scale left)
- the valve position Valve position (scale right)

#### Manual and automatic mode

enables you to switch between manual and automatic mode. In automatic mode, you can assign the mixer temperature setpoint via Setpoint: 49 °C (value range 1 to 99 °C).

In manual mode you can

- specify the valve position via Manual value: 48 % (value range 0 to 100 %) when using a valve with continuous position feedback
- change the valve position by +/-5% via when using a valve without continuous position feedback.

#### Dead band width

```
The dead band suppresses the noise fraction in the steady controller state. Specify
```

the size of the deadband via Deadband width: 0.4

At a deadband width of 0.0 the dead band is switched off. The smaller the deadband width you choose, the more exactly the attempt of the controller to adjust the controller to the actual value is. This higher precision, however, often leads to a more frequent control of the valve.

#### **Reaction to error**

If by default the valve approaches the substitute output value in the case of an error, you specify that value via "Substitute valve position" **Substitute valve position:** 33

#### Controlled system simulation

In controlled system simulation operation, the behavior can be simulated in

automatic mode in the case of an error via (switching on and off) The dashed lines represent the inflow temperatures:

- the upper one for hot water (range between 70 to 90 °C) and
- the bottom one for cold water (range between 10 to 30 °C).

In controlled system simulation mode, the respective inflow temperature can be varied

- by +10°C via 쉾 and
- , by -10°C via 🔛

can be varied for disturbance variable control.

When specifying the setpoint above the hot or below the cold water temperature, the simulated actual temperature value is limited by this.

#### 6.2.3 Tuning

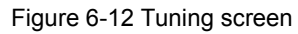

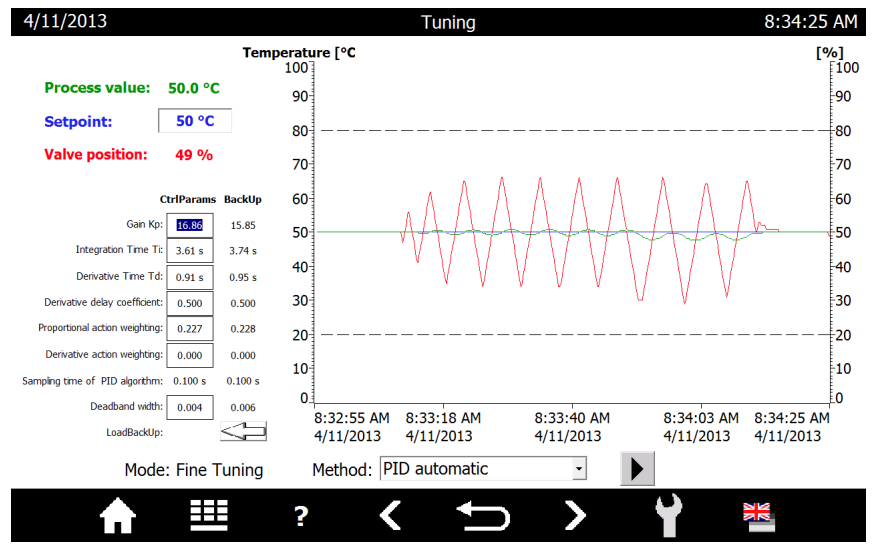

The Tuning screen provides the following options

- for pretuning from the inactive controller state or
- fine tuning from the automatic mode.

For pretuning you can chose between the following tuning methods:

- Chien, Hrones, Reswick PID
- Chien, Hrones, Reswick PI

For fine tuning you can chose between the following tuning methods:

- PID automatic
- PID fast
- PID slow
- Ziegler-Nichols PID
- Ziegler-Nichols PI
- Ziegler-Nichols P

Pressing Pressing Pre

**Note** Enter a setpoint value as close to the central field of the actual value range to avoid cancelling the tuning by reaching the limit.

During tuning, the setpoint is frozen, the tuning status and the percentage progress is displayed.

After successful tuning, the determined controller parameters are displayed in the "CtrlParams" column and the controller parameters prior to tuning are moved to the "BackUp" column.

The secured "BackUp" parameter set can be loaded back into the controller with

The current controller parameters ("CtrlParams") can also be edited manually.

Note The current controller parameter set ("CtrlParams") is retentive and is also loaded again after power failure. In order to use these parameters for starting after a cold start, they must be written as into the instance DP of "PID\_3Step" as a start value. The commissioning wizard offers this function (Table 5-8, Step 10).

#### 6.2.4 Monitoring

Figure 6-13 Monitoring screen

| 4/11/2013            |         | Moni                                                                        | toring                                             |                                             | 1:56:01 PM |
|----------------------|---------|-----------------------------------------------------------------------------|----------------------------------------------------|---------------------------------------------|------------|
|                      |         | PID_                                                                        | 3Step 🔺 🖍                                          |                                             |            |
|                      | 50 °C   | — EN<br>— Setpoint                                                          | ENO —                                              |                                             |            |
|                      | 50.0 °C | — Input                                                                     | Scaledinput —                                      | 50.000 %                                    |            |
|                      | 13824   | — Input_PER                                                                 | ScaledFeedbac<br>k—                                | 50.000 %                                    |            |
|                      |         | - Actuator_H                                                                | Output_UP 🛁                                        | FALSE                                       |            |
|                      |         | — Actuator_L                                                                | Output_DN -                                        | FALSE                                       |            |
|                      | 50.0 %  | — Feedback                                                                  | SetpointLimit_H                                    | FALSE<br>FALSE                              |            |
|                      | 13824   | <ul> <li>Feedback_PER</li> <li>Disturbance</li> <li>ManualEnable</li> </ul> | InputWarning_H<br>InputWarning_L<br>State<br>Error | FALSE<br>FALSE<br>3 Automatic mode<br>FALSE |            |
|                      |         | - ManualValue<br>- Manual_UP<br>- Manual_DN                                 | LINUG                                              | 16# 0000                                    |            |
|                      | Reset   | — ErrorAck<br>— Reset<br>— ModeActivate                                     |                                                    |                                             |            |
|                      |         | - Mode                                                                      |                                                    |                                             |            |
| ErrorBits:           |         |                                                                             |                                                    |                                             |            |
| There is no error.   |         |                                                                             |                                                    |                                             |            |
| Mode: Automatic mode |         | •                                                                           |                                                    |                                             |            |
| · ·                  |         |                                                                             |                                                    | <b>N</b> ()                                 |            |
|                      | ?       | <b>&lt;</b>                                                                 |                                                    |                                             |            |

The Monitoring screen shows the online status of the "PID\_3Step" 3-point stepper controller.

You can:

- view all inputs and outputs
- edit the following parameters:
  - setpoint in automatic mode ("Setpoint")
  - switching between manual and automatic mode ("Mode" and "ModeActivate")
  - Manual specification of the position in manual mode for valves with position feedback ("ManualValue")
  - Step-by-step position change in manual mode for valves without position feedback ("Manual\_UP" and "Manual\_DN")
  - Resetting the 3-point stepper controller ("Reset")

Note In this application, the Reset button performs a restart of the "PID\_3Step", "VALVE" and "PROC\_C" blocks. The intermediate values of the controller are reset here. The PID parameters, however, are retained. Subsequently, the controller starts again in automatic mode.

The operating mode of the 3-point stepper controller can be specified via the "Mode" parameter. A rising edge at the "ModeActivate" input changes the three point stepper controller to the given mode.

In the case of errors ("Error" = TRUE), the "ErrorBits" output gives the error code and the textual description.

The occurring error messages are also displayed globally.

Errors must be acknowledged via

**Note** A detailed description of the error messages (ErrorBits) is available in the

### 6.2.5 Configuration

Figure 6-14 Configuration screen

STEP 7 V12 online help.

| 4/11/2013                                              | (                                                                            | Configuration |                            | 1:56:46 PM |
|--------------------------------------------------------|------------------------------------------------------------------------------|---------------|----------------------------|------------|
| 4/11/2013<br>Setpoint:<br>Input:<br>Input_PER (analog) | Feedback:<br>Feedback:<br>Feedback •<br>Actuator endstop<br>Actuator_H:<br>• | Onfiguration  | Output<br>Output (digital) | 1:56:46 PM |
| ♠ Щ                                                    | ? 🔇                                                                          | ţ             | > ¥                        |            |

The Configuration screen matches the basic settings of the configuration wizard (Table 5-7, Step 2).

Here, you can change the following specifications during runtime:

- Actual value input: floating-point number ("Input") or analog ("Input\_PER")
- Position feedback of the valve:
  - no feedback (standard)
  - feedback signal via floating-point number ("Feedback")
  - analog feedback signal ("Feedback\_PER")
- Valve provides end stop signals or not
- Manipulated variable output: via 2 direction control ("Output (digital)") or analog ("Output\_PER")

This screen familiarizes with the settings of the 3-point stepper controller and its characteristics (especially for the simulation mode).

# NOTICE In order to save this configuration through a power failure, these values must be written to the instance data block of "PID\_3Step" as a start value. The configuration wizard offers this function (Table 5-7, Step 2) at the subsequent transmission of the instance data block.

#### 6.2.6 Simulation

Figure 6-15 Simulation screen

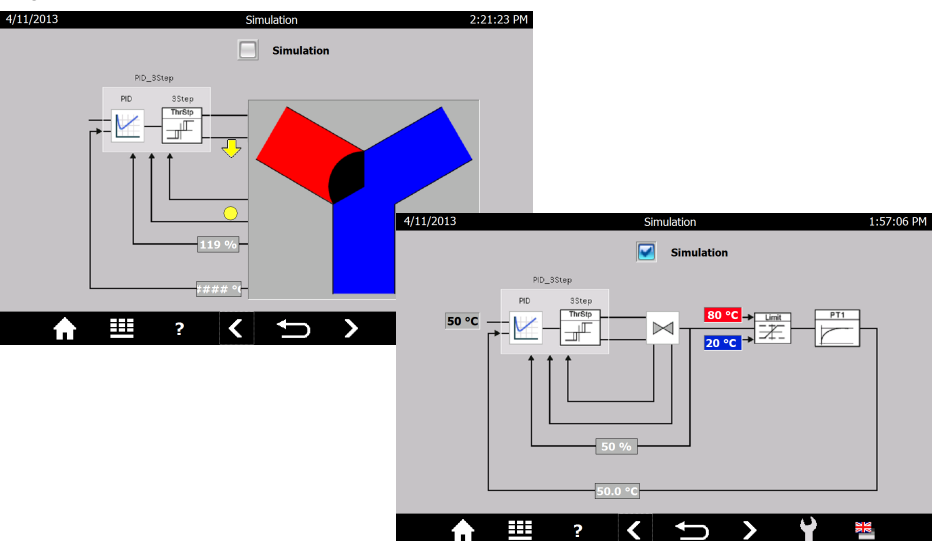

The Simulation screen enables switching between a real and a simulated control system.

The block diagram of the "PID\_3Step" 3-point stepper controller is displayed with:

- the setpoint specification
- the actual value
- the valve feedback:
  - position feedback
  - end stop signal "closed"
    - end stop signal "open"
- the digital valve control signals
  - Open
  - Close.

If the simulation is not switched on, the controller receives the signals from the controller I/O (Table 5-6, Step 4).

When the simulation **Simulation** is switched on, the screen shows the block diagram structure as the input signals for the controller are calculated:

The digital valve control signals feed a valve simulation  $\bowtie$ , which supplies the valve feedback.

The percentage value of the valve position feedback is limited by the hot

Limit

and cold 20 °C water temperature and supplies the setpoint temperature value for the controlled system.

The output of the controlled system simulation block PT1 supplies the actual temperature value.

### 7 Internet Links

This table contains a selection of links on further information.

Table 7-1

|     | Торіс                                       | Title                                                                |
|-----|---------------------------------------------|----------------------------------------------------------------------|
| \1\ | SIMATIC S7-1500<br>Automation System Manual | http://support.automation.siemens.com/WW/view/e<br>n/59191792        |
| \2\ | Signal Modules Manual                       | http://support.automation.siemens.com/WW/view/e<br>n/57251228/133300 |
| \3\ | STEP 7 Basic V12.0<br>System Manual         | http://support.automation.siemens.com/WW/view/e<br>n/68113678        |
| \4\ | This entry                                  | http://support.automation.siemens.com/WW/view/e<br>n/68011827        |

8

### History

Table 8-1

| Version | Date    | Modifications |
|---------|---------|---------------|
| V1.0    | 04/2013 | First version |
|         |         |               |
|         |         |               |